# 忠茂科技

# 产品实训箱指导书

## 一、 实训箱系统介绍(含系统架构图)

### 展示箱功能简介

忠茂科技实训箱,整合了 ZigBee、EnOcean、WiFi 等多种无线通讯协议, 包含多种不同功能应用,如:照明、家电、安防、环境和影音等智能设 备,可演示单一设备的控制、不同协议的设备之间互联互通的操作以 及情景模式的设定,可帮助学员了解智能家居的基本控制功能 一般的智能系统多为单品或单一的智能系统;而忠茂的智能系统和设 备透过与不同厂商的合作,兼容多种主流无线通信协议,让学员有更 多的机会接触与学习智能家居的多样性

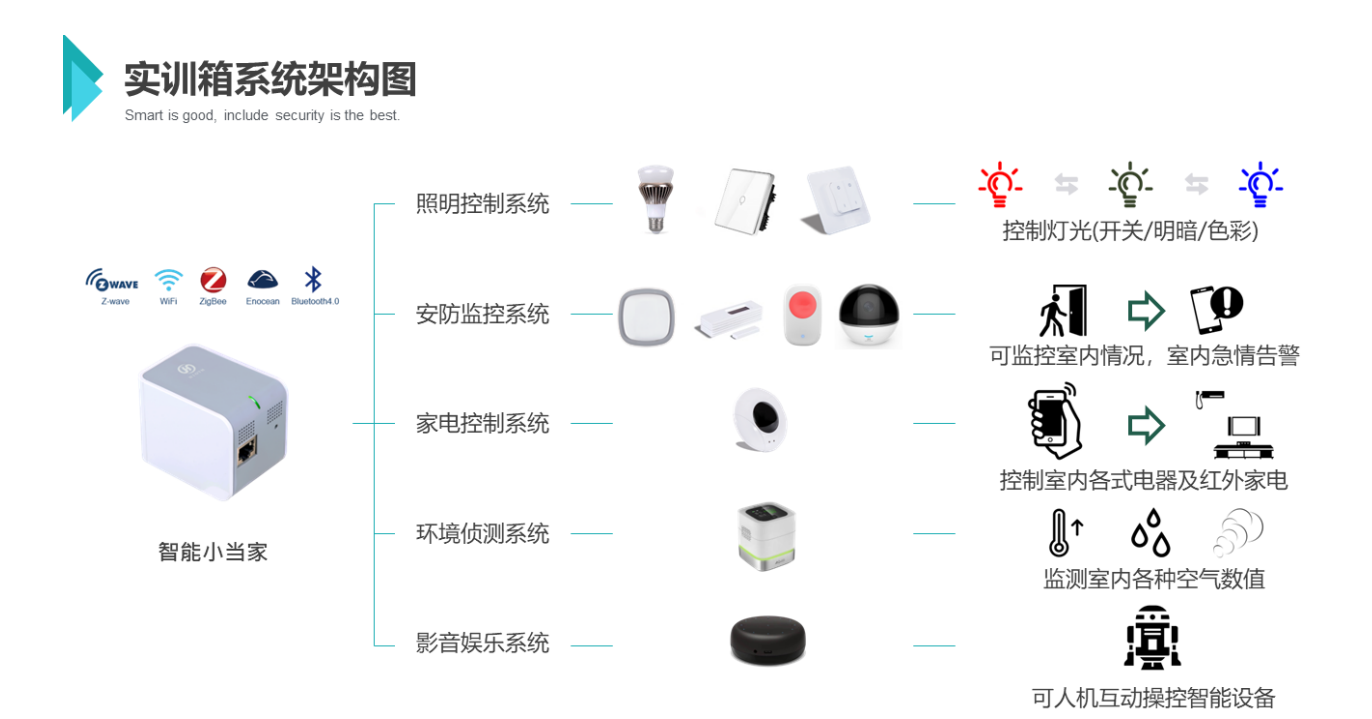

### 联动设置

1.无源无线开关设置联动触摸开关及 LED 调光调色灯,可演示不同情景下灯光开关/色彩变化/明暗度的控制效果

2.人体红外探测器联动一路触摸开关;门窗磁传感器联动智能插座, 可演示当安防设备探测到人体或门窗磁易位时可以发出告警,并使设 备做出不同的动作

3. PM2.检测仪联动 LED 调光调色灯,当温度或者湿度产生变化,灯光可以变化不同的灯光色彩

4.可设置不同的情景模式:透过 APP 的场景设备控制设定,可展示回家/ 外出/娱乐模式下,设备联动的动作及状态

备注:可根据教学时的不同,让学员可以自行设定想要执行的设备动作

二、 实训箱产品布局介绍(产品) 展示箱外观

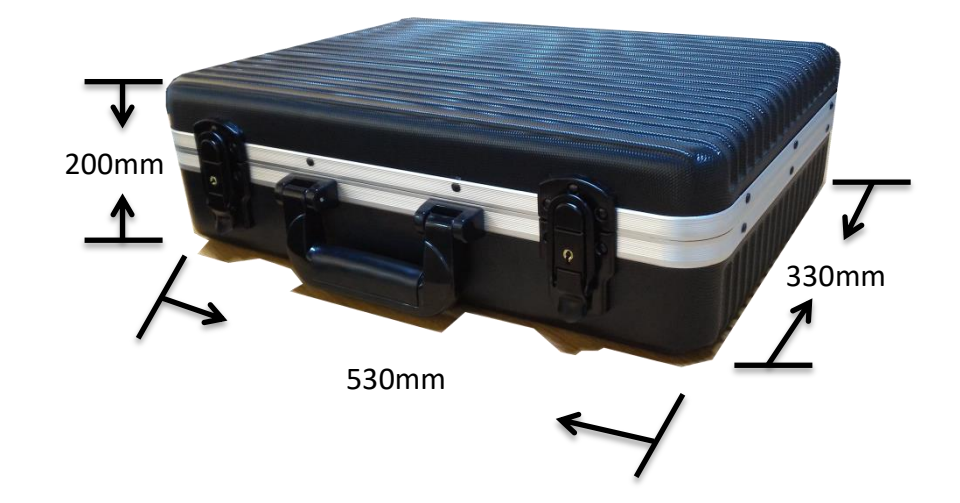

后方电源接口的图片

展示箱内部展示图 要放置实际展示箱图片

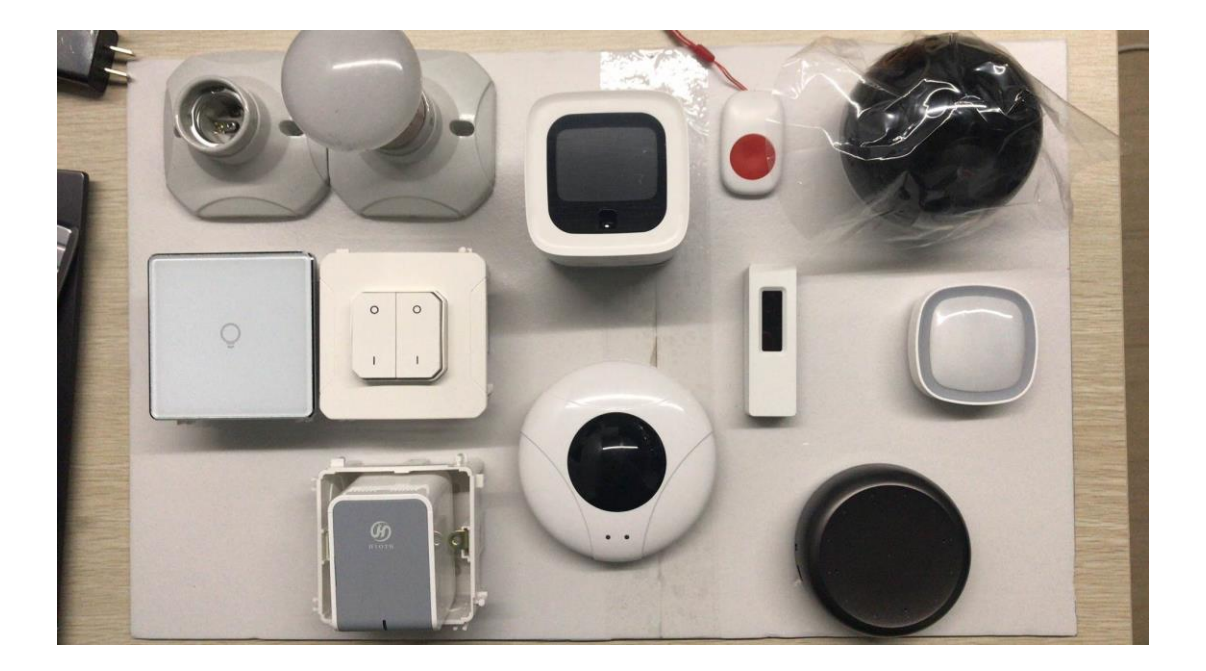

### 展示箱设备

# 智能小当家(多协议网关)

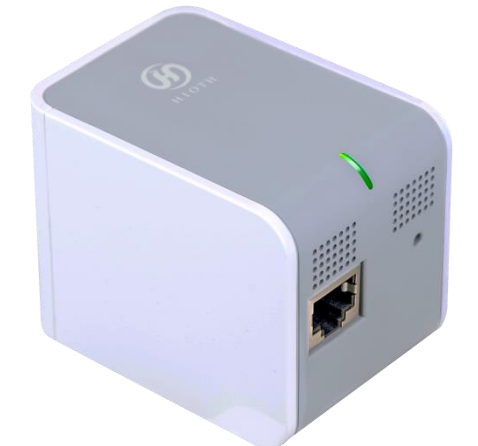

### 产品信息

FLASH: 16Mbytes RAM: 64Mbytes 工作温度: 0℃ to 45℃ 存储温度: -20℃ to 70℃ (-4℃ to 158℃) 工作湿度: 10% to 90% (无凝露) 存储湿度: 5% to 95% (无凝露) 工作电压: AC 100~240V/ 50~60Hz

### 无线信息

无线协议: 802.11B/G/N, ZigBee, Enocean, Z-Wave 工作频段: 2.412Ghz ~ 2.484Ghz, 868Mhz, 900Mhz 最大连接速率: 300Mbps 天线: 内置天线 发送功率: 最大 19dBm(802.11b); 16dBm(802.11g); 16dBm(802.11n)

### 外部接口

WAN 接口: 1个百兆自适应网络接口

LED: 1x LED

按键:1x 复合功能按键

### 产品功能

- ▶ 支持 WiFi, ZigBee, Enocean, Z-Wave 等无线协议的智能家居终端管理
- ▶ 支持 Android,IOS 版本 APP 远程和局域网管理
- ▶ 支持远程点对点控制,支持 NAT 穿越功能,远程管理
- ▶ 不需要云端服务器
- ▶ 支持短信告警和邮件告警功能
- ▶ 集无线 AP、智能主机控制功能于一体
- ▶ 符合 IEEE802.11n 标准,向下兼容 IEEE802.11b、IEEE802.11g
- ▶ 支持 64/128 位 WEP 数据加密,WPA、WPA2 等多种加密与安全机制
- ▶ 提供1个10/100M 自适应以太网(WAN)接口,与广域网连接
- ▶ 提供系统安全日志,可以记录智能主机使用状态
- ▶ 支持 PPPoE, DHCP, Static IP 等多种网络接入方式
- ▶ 支持不同协议智能设备间的兼容控制

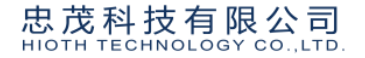

# 照明控制系统

一路触摸开关(ZigBee)

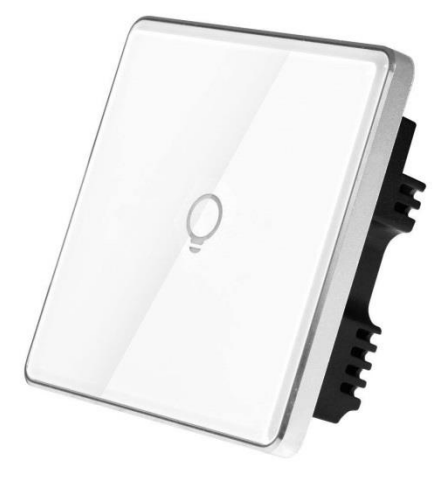

### 产品信息

无线通信协议:Zigbee 协议

供电方式:零火线供电

适用电压: AC 220V 50/60HZ

静态功耗:小于 0.6W

通信频率:2.4GHZ

无线通信发射最大功率:20dB

接收灵敏度: <-101dBM

每路额定功率(大功率):阻性负载 1600W(如白炽灯)

每路额定功率(大功率): 感性或容性负载 500W

### 产品说明

一路触摸开关主要用于灯开关的控制,可适用于一般灯,节能灯。可 直接替代普通的墙壁开关,减少开关重新布线的成本及时间,触摸式 开关美观大方,支持本地与远程,达到通过手机,平板远程控制的目 的

### 忠茂科技有限公司 HIOTH TECHNOLOGY CO., LTD.

# 无源无线开关(EnOcean)

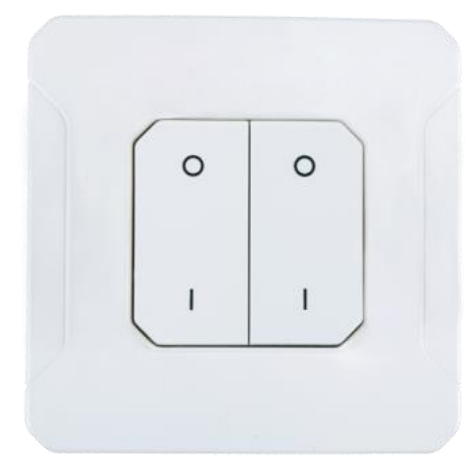

### 产品信息

通信方式: EnOcean 868.3MHz

数据速率:125kbps/FSK

电源需求:无源无线,机械能

工作温度:-30℃~+60℃

工作湿度:0%~95%RH

产品尺寸:86 × 86 × 18mm

### 产品说明

不用电池与接线的遥控器,每次按下按键的物理动能都可以转化为电 能,经过高效处理后发射无线讯号至系统实现全应用控制。 您可以像家中的遥控器一样,随意放在任何位置。底板可以用胶粘贴 在玻璃隔断上,或者用螺丝固定在木质或水泥结构上,节省布线及人 工成本,中心按键模块由背面的磁性机构吸附于背板上,能够快捷的取 出、携带或放回,使用轻巧方便

# LED 调光调色灯(ZigBee)

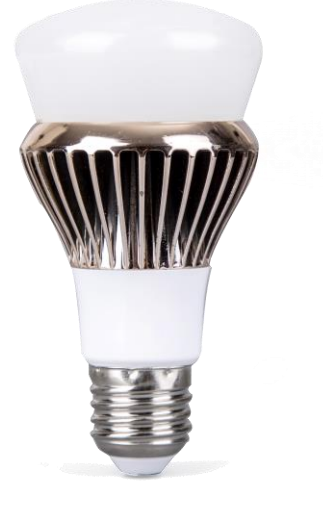

### 产品信息

通讯方式:ZigBee (IEEE 802.15.4)

工作电压:AC 100V-240V

最大电流: 0.1A

光源类型:RGB+冷白

色彩范围:1600万种色彩

产品尺寸:117.5 × 63.5mm (直径) E27

### 产品说明

LED 调光调色灯采用高端品牌 LED 芯片,高光效、高显指,可透过手机/平板 APP 控制,实现远程开关、调光调色,并可根据用户喜好,调出 1600 万种色彩,更能支持 2700K-6500K 色温范围调整灯光明暗色彩;与传统光源对比能省电 80%~85%,可广泛使用于家居、办公、商场、酒店、医院、会议室等室内场所

# 安防监控系统

门窗磁传感器(EnOcean)

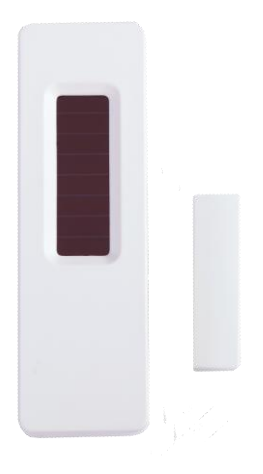

### 产品信息

通通信方式: EnOcean 868MHz,可依据不同的地区更换不同的频率 电源需求:无源无线,太阳能(或使用 CR1216 电池) 无光源工作时间(25℃满电且无外接电池状态):通常6天,最少90 小时(充电100%,平均每25分钟上告一次)

工作温度:-20℃-60℃

数据速率/调制方式:125kbps/FSK

开启时间(无电状态):通常 2.5 分钟(400lux/25℃白炽灯或者荧光灯) 传输距离:空旷处 100m,室内 30m

产品尺寸:83.5 × 26 × 19mm

### 产品说明

门磁传感器是一款无源无线传感器,此传感器可检测门或窗的"打开" 或"关闭"状态。根据设置,并与其他兼容的 EnOcean 设备连接,它会 触发一些操作(当面板打开或关闭,或在开启/关闭动作时)

### 忠茂科技有限公司 HIOTH TECHNOLOGY CO., LTD.

# 人体红外探测器(ZigBee)

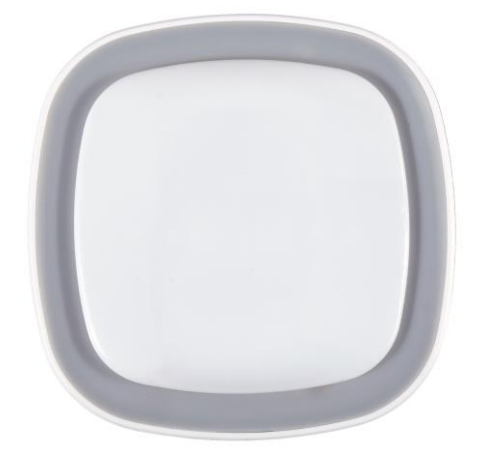

### 产品信息

通信方式:ZigBee(IEEE 802.15.4)

工作电压: DC 3V (1颗 3V 2450 钮扣电池)

待机电流:≤16uA

报警电流:≤30mA

探测角度:110度

安装高度:2.1 米

探测距离:9~12米

工作温度:-10℃~+50℃

环境湿度:最大 95%RH(无凝结现象)

无线距离:≤100M(空旷距离)

抗 RF 干扰: 10MHz-1GHz 2V/m

产品尺寸:65 × 65 × 28mm

### 产品说明

人体红外探测器采用 Zigbee 技术,具有低功耗、低数据速率、低复杂 度无线网络技术的优点,同时采用自动阈值调节技术,增强了探测器 的稳定性,能够有效的防止探测器误报,自动温度补偿技术,能够有 效的防止因温度变化导致灵敏度降低。产品适合家庭住宅、楼盘别墅、 厂房、商场、仓库、写字楼、银行、机房等场所的安全防范

# 摄像头(WiF)

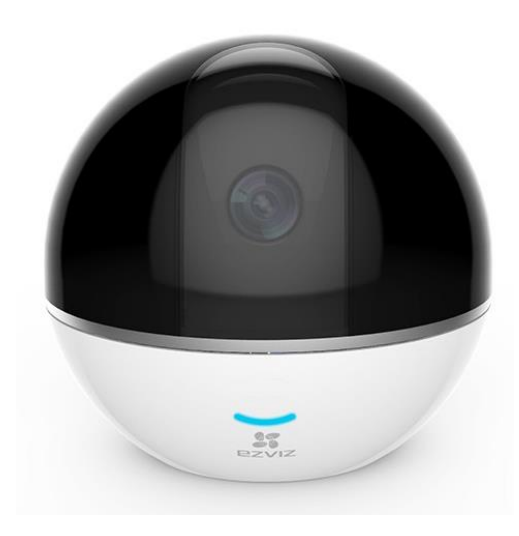

### 产品信息

无线标准:IEEE802.11b, 802.11g, 802.11n Draft 频率范围: 2.4 GHz ~ 2.4835 GHz 工作温度和湿度: -10°C ~55°C,湿度小于 95%(无凝结) 电源供应: DC 5V±10% 功耗: 6W MAX 最大图像尺寸: 1920 × 1080 镜头: 4mm@ F2.2, 对角视场角:95° 云台角度: 水平 340°, 垂直 90° 帧率: 网传自适应调整 存储接口: Micro SD 卡(最大 128G) 有线网口: 一个 RJ45, 10M/100M 自适应以太网口 产品尺寸: 100 × 100 × 90 mm **产品说明** 摄像头是一种结合传统摄像头与网络技术所产生的新一代摄像头,它 可以将影像透过网络传至地球另一端,只要通过手机客户端 APP,即

可监视其影像

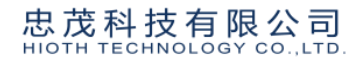

# 紧急按钮(ZigBee)

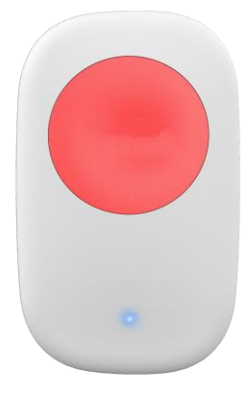

### 产品信息

通信方式:ZigBee(IEEE 802.15.4)
工作电压:DC 3V(一颗 CR2032 纽扣电池)
待机电流:≤3uA
无线组网距离:≤70米(空旷环境)
工作环境:-10°C ~ +50°C
环境湿度:最大95%RH
产品尺寸:57.5 × 34.5 × 13 mm **产品说明** 

智能紧急按钮,具有紧急报警功能,拥有小巧时尚的外观,专为老人、 病人、小孩而设计,轻轻一按,即可发送报警信息,及时获得帮助, 适合家庭住宅、公司、商场、医院、银行、保安岗亭等一切需要进行 安全防范的场所

### 忠茂科技有限公司 HIOTH TECHNOLOGY CO.,LTD.

# 家电控制系统

红外智慧遥控器(WiFi)

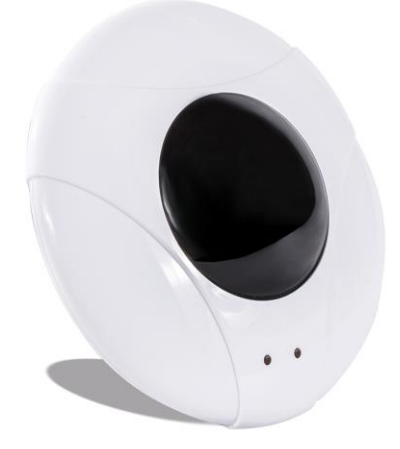

### 产品信息

通信方式:WiFi(802.11 b/g/n)

输入电压:5V DC

输入电流:1.5A

工作温度: -5 ℃ ~45 ℃

工作湿度:≤85%RH

红外频率:38K

产品尺寸:115(直径)×115mm

### 产品说明

红外智慧遥控器是一款支持实时遥控、定时遥控、远程遥控三种遥控 方式的无线智能遥控器,摆脱众多遥控器,简单设置就可以体验智慧 带来的生活便利

红外智慧遥控器内置七个红外转发头,多方位水平发射,可保证命令 可以高效、快速、准确的送达。红外智能遥控器可遥控空调、电视、 机顶盒、音响等设备。该产品灵敏度高,性能稳定、寿命长,是家庭 及工业场所使用的理想型智能家居产品

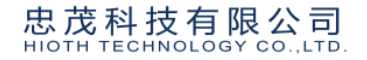

# 环境侦测系统

PM2.5 监测器(WiFi)

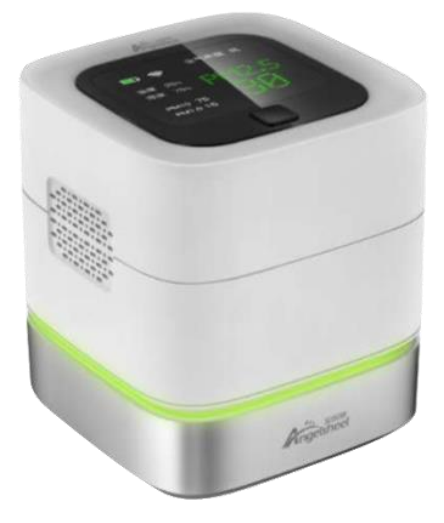

### 产品信息

无线协议:WiFi 2.4GHz

供电电压:DC 5V

电池: 1800mAh

PM2.5 检测范围: 0-500 ug / m3

精度范围:±10%

温度范围:-20~70℃

湿度范围:0%~100% RH

显示:LCD 液晶屏

工作温度:-20~60℃

产品尺寸:80 × 80 × 82mm

### 产品说明

PM2.5 监测器是一个空气质量控制器,主要用于在工业、农业、和居住 环境中监控 PM2.5 浓度,同时监控室内温度和湿度

结合 HiotH 系统中其他设备,可通过对环境参数的设置,实现自动调节 室内的电器设备,如窗帘、空调、空气净化器等来使室内环境保持舒 适状态

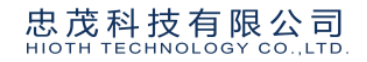

# 影音娱乐系统

洛奇 mini 智能音箱(WIFI)

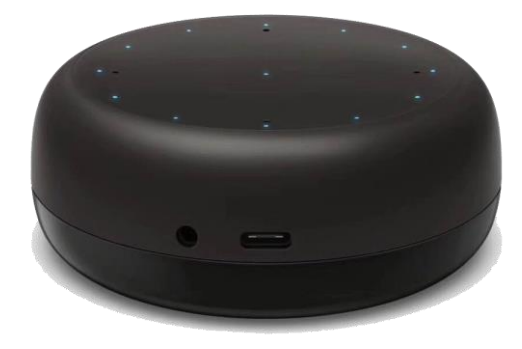

### 产品信息

无线协议:WiFi(IEEE 802.11b/g/n 2.4GHz;支持 BT4.0+BLE

操作系统:Linux

处理器:Amlogic A113X Quad-Core Cortex-A53,1.5GHz

内存和储存:256MB Flash + 256MBDDR3

电源规格:Input:100-240V AC 50/60Hz/Output:DC 5V/2A

使用温度:-10~40℃

麦克风:4x麦克风数组,SNR=64dB

扬声器:单喇叭,27mm全频,最大功率1W;

频响范围:300Hz-10kHz(-10dB) ;

抗阻:4 欧姆;

灵敏度:74dB/m/W

产品尺寸:92 × 92 × 37mm

### 产品说明

透过语音方式,可进行智能设备控制;产品具备简单学习功能,用户 以语音命令可进行多种控制,如查看城市天气、新闻播报、控制智能 设备,用户可以在 HiotH 智能系统中体验到更多的智能应用,让智能操 控多了更多乐趣 三、 实训箱箱底布局介绍(模块及产品接线) 展示箱箱底布线图

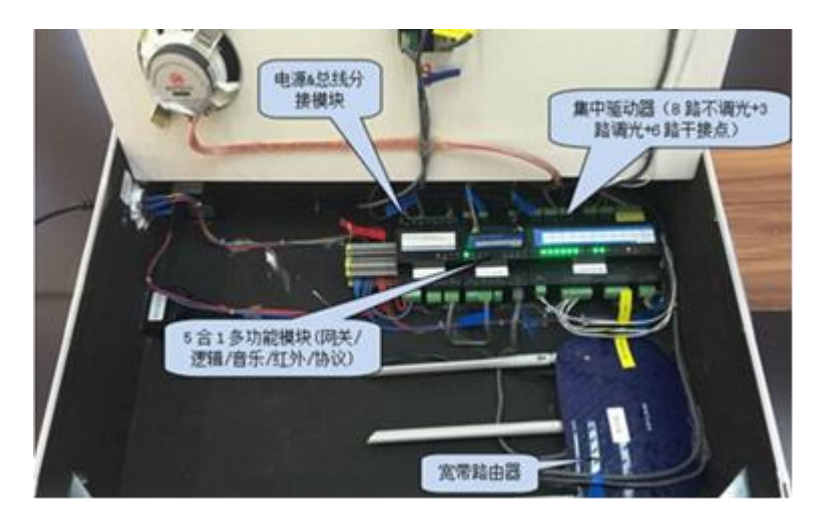

需要放置实际图片

产品安装接线说明

# 智能小当家(多协议网关)

I. 将智能小当家直接插于展示箱上的插座上即可

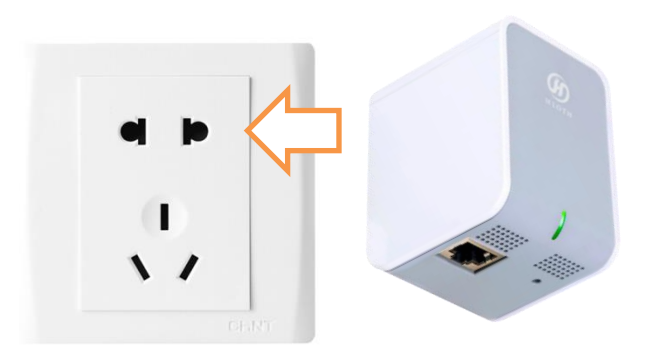

**备注:**因部分设备需要连网使用,需作配网操作将系统连接上网 (操作流程请参考"四"的配网操作流程进行操作)

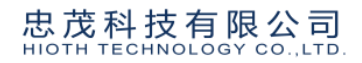

# 照明控制系统

# 一路触摸开关(ZigBee)

 I. 如图所示,使用"一"字螺丝刀在开关侧面的缺口处轻轻一撬, 即可打开面板

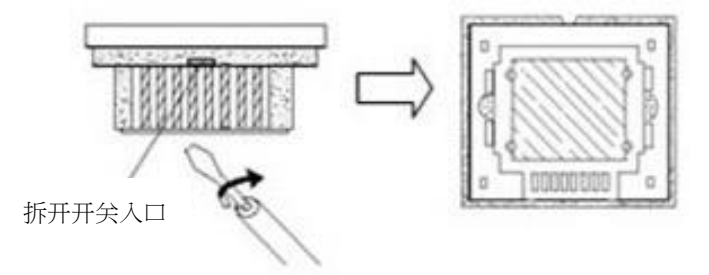

II. 盖板打开后,用双手捏住开关面板用力往上推,即可取下面板III. 按照如下示意图开始接线,如下图:

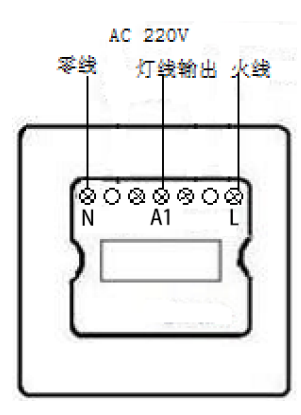

| L 接线柱 - 连接 220V 电源的火线    |
|--------------------------|
| N 接线柱 - 连接 220V 电源及灯具的零线 |
| A1 接线柱 - 连接受控灯具的灯线(火线)   |

无源无线开关(EnOcean)

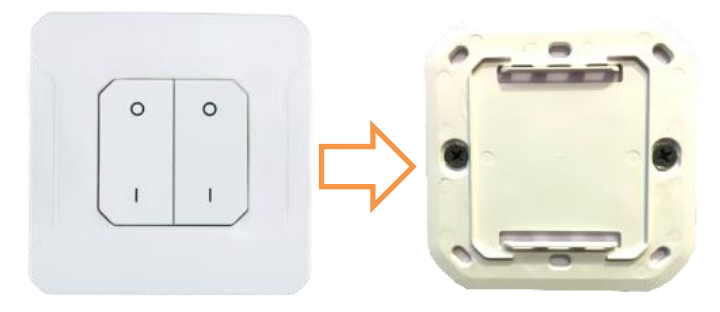

- I. 可以黏贴安装于实训箱上,按键可拆卸使用,不使用时可吸附于 面板上
- II. 机械能供电,无需外接电源,每次按下按键的物理动能都可以转 化为电能

# LED 调光调色灯(ZigBee)

I. 如图所示,将球泡灯直接拧在螺口灯座上并通电(AC 100V-240V)

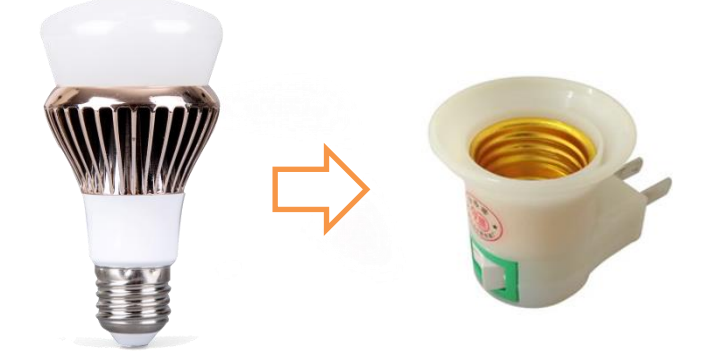

安防监控系统

# 门窗磁传感器(EnOcean)

- I. 可使用太阳能供电,或使用锂电池(CR1216)
- II. 需确认传感器主体与磁簧之间的距离,在合起来的状况下不能超过 15mm,而且磁铁的线条标示需指向传感器并与传感器上的线条 对齐

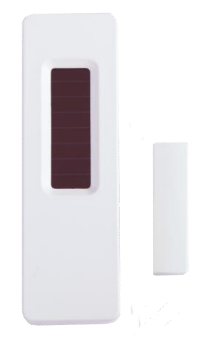

III. 使用双面胶带将传感器主体与磁簧部分固定于实训箱上,磁簧部 分可使用魔鬼毡,便于固定或分离进行产品测试

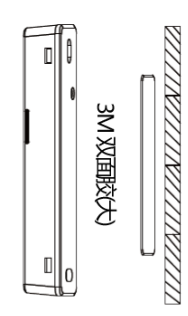

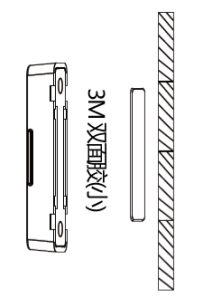

# 人体红外探测器(ZigBee)

I. 拔下电源绝缘片,使设备通电(一颗 CR2032 纽扣电池)

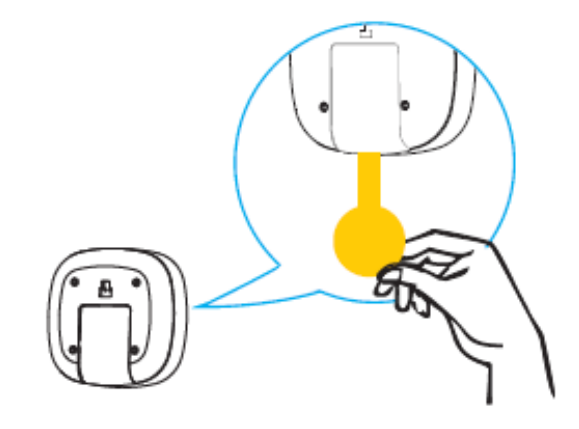

II. 撕下双面胶背膜,贴在实训箱上(黏贴前请确认安装处是否擦拭干 净);

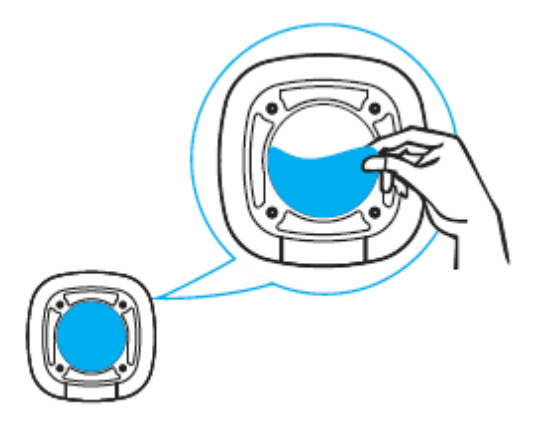

III. 注意安装底座需将箭头部分方向朝上(如图),最后将探测器挂入 安装底座。

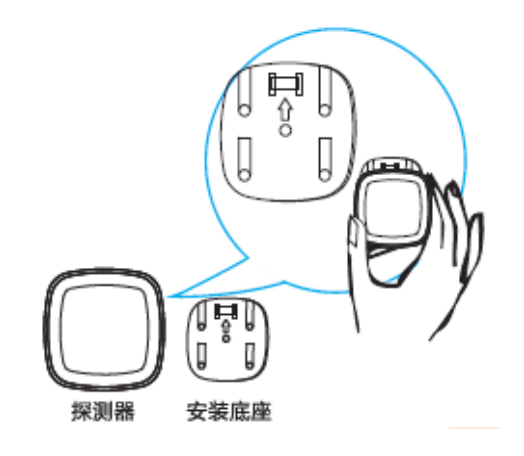

忠茂科技有限公司

# 紧急按钮(ZigBee)

I. 拔下电源绝缘片,使设备通电(一颗 CR2032 纽扣电池)

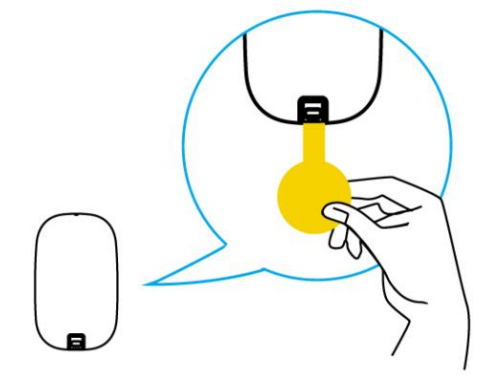

II. 可使用挂勾将设备挂于实训箱上

摄像头(WiF)

I. 用电源线连接摄像机背面的电源接口和插座

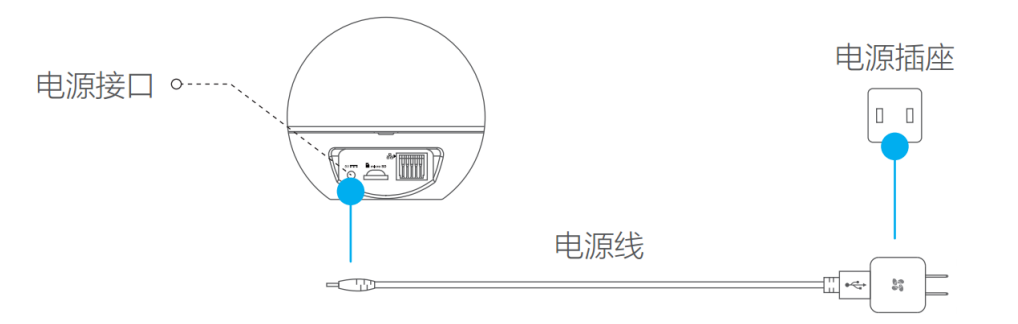

备注: 当摄像机的指示灯处于红色、蓝色交替闪烁状态时,表示启动完成

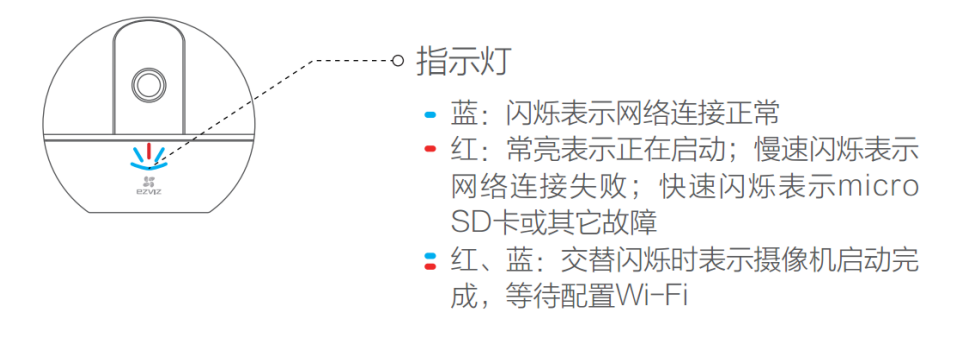

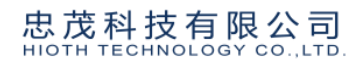

# 家电控制系统

# 红外智慧遥控器(WiFi)

I. 将配置的电源适配器连接设备并通电即可,并直接放置在实训箱上

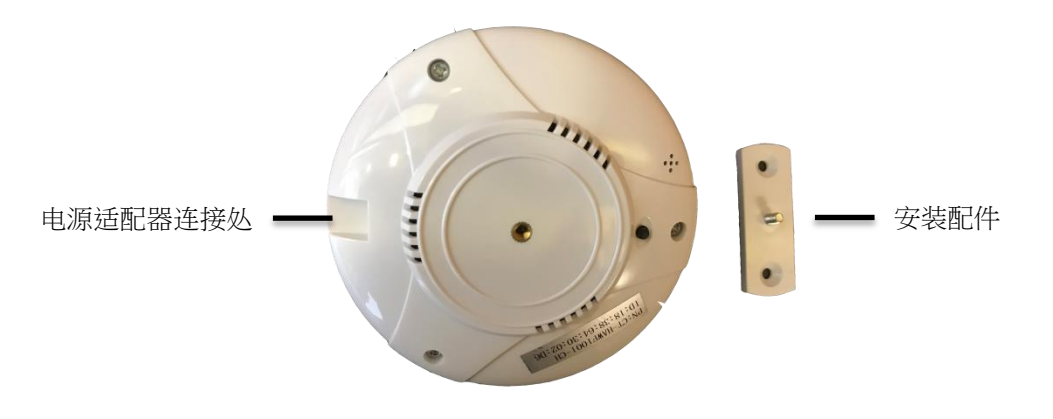

环境侦测系统

# PM2.5 监测器(WiFi)

I. 如将配置的电源适配器插入产品 Micro 口或至于通电底座上,并通电即可

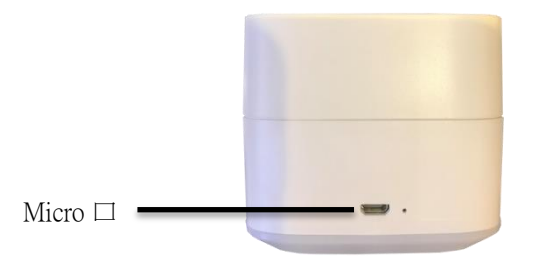

II. 直接放置充电底座上并至于实训箱上,尽量要避免把 PM2.5 监测 仪放在前窗太阳照射或暖气附近的地方,离开地面要一米以上

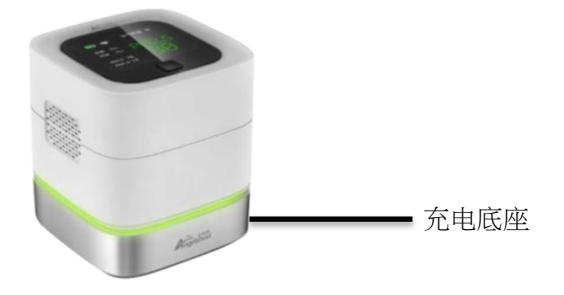

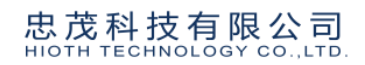

# 影音娱乐系统

# 洛奇 mini 智能音箱(WIFI)

I. 将配置的电源适配器使用 Tape C 线连接设备并通电即可,并直接 放置在实训箱上

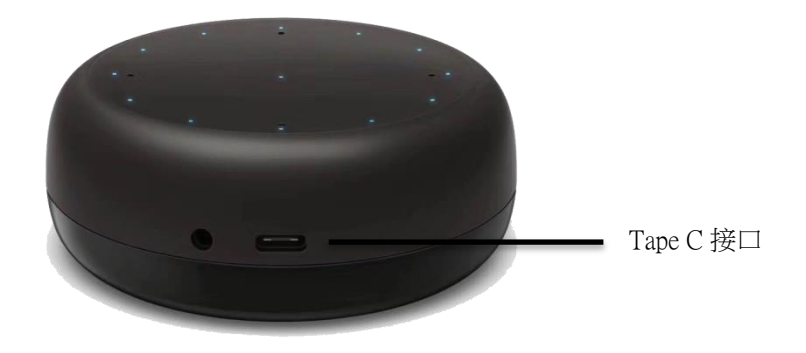

# 四、 实训箱系统调试、配网操作流程说明

### 系统调试

### APP 下载

I. 进入忠茂科技官网(<u>www.hioth.com</u>),网站下方二维码扫描后即可进 行下载,简体用户扫描左侧二维码

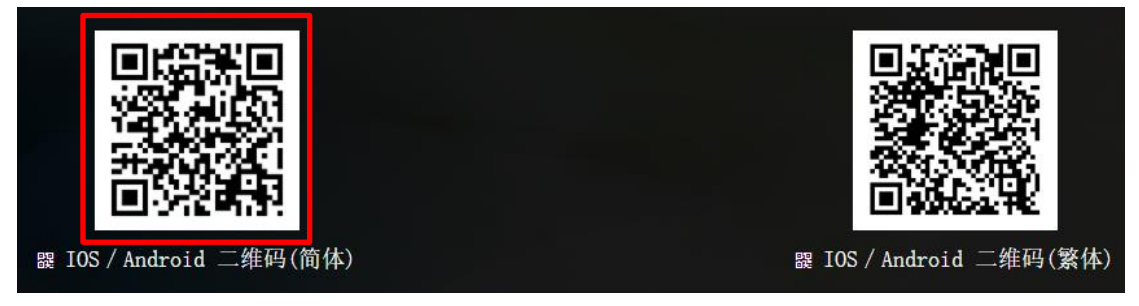

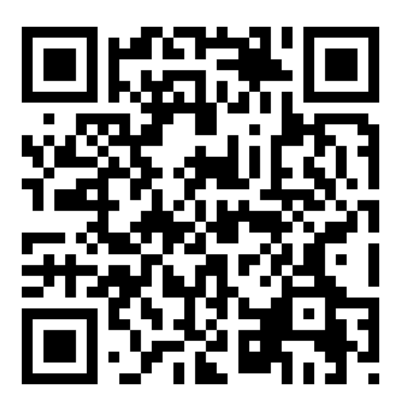

II. IOS 系统可于 APP Store 输入 "忠茂"即可搜索到 APP

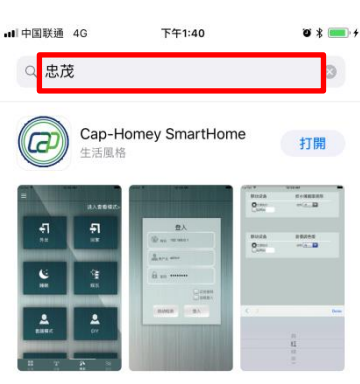

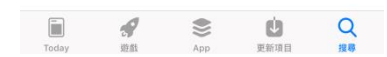

III. 安卓系统可于安卓市场输入" SmartHome",即可搜索到 APP

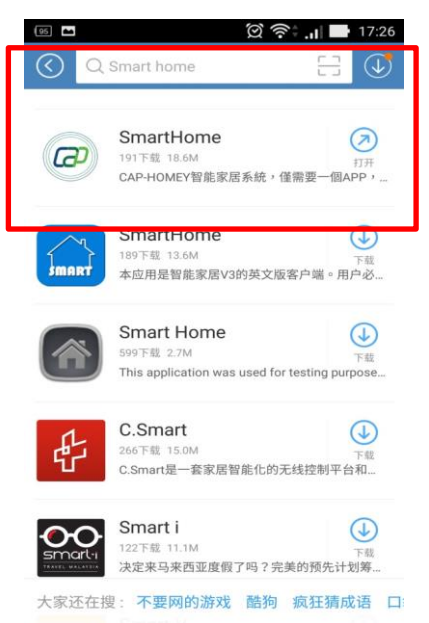

### APP 局域网/远程登陆

- I. 局域网登陆:
- 1) 下载 APP 后,请先连接智能大网关的 SSID(WiFi),连接后点击" SmartHome" 图形进入 APP

| 屾 中国联通 🗢                  | 下午1:49 | Ø ¥ 💼 +            |
|---------------------------|--------|--------------------|
| く設定                       | Wi-Fi  |                    |
|                           |        |                    |
| Wi-Fi                     |        |                    |
| <ul> <li>Hioth</li> </ul> |        | <b>≜ ≎ (i</b> )    |
| 選擇網路…                     |        |                    |
| 7G(free)                  |        | <b>∻</b> (i)       |
| ChinaNet-aMMZ             |        | <b>≜ 奈 (i</b> )    |
| ChinaNet-AyVr             |        | <b>≜</b>           |
| ChinaNet-n4u2             |        | <b>a</b>           |
| ChinaNet-Q4S03            |        | <b>≜ ≑ (ì</b>      |
| ChinaNet-TFZF             |        | <b>≜ ≑ (ì</b>      |
| DNA                       |        | <b>≜ ≎ (i</b> )    |
| E009                      |        | <b>a</b>           |
| E010                      |        | <b>₽</b> 중 (j)     |
| Hioth-mini                |        | ∎ <del>ຈ</del> (i) |
| Hioth-SAT                 |        | <b>≜ ≑ (i</b> )    |
| HO-mart                   |        | e (i)              |

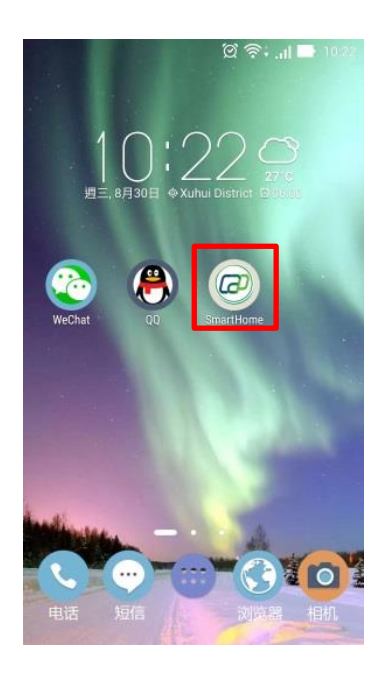

 登入 APP 界面,输入账号及密码(预设帐号为:admin;密码:caphomey), 输入完毕请点击"自动检测",则网关处会自动显示主机 IP,点选"
 登入"即可进入 APP 操作页面

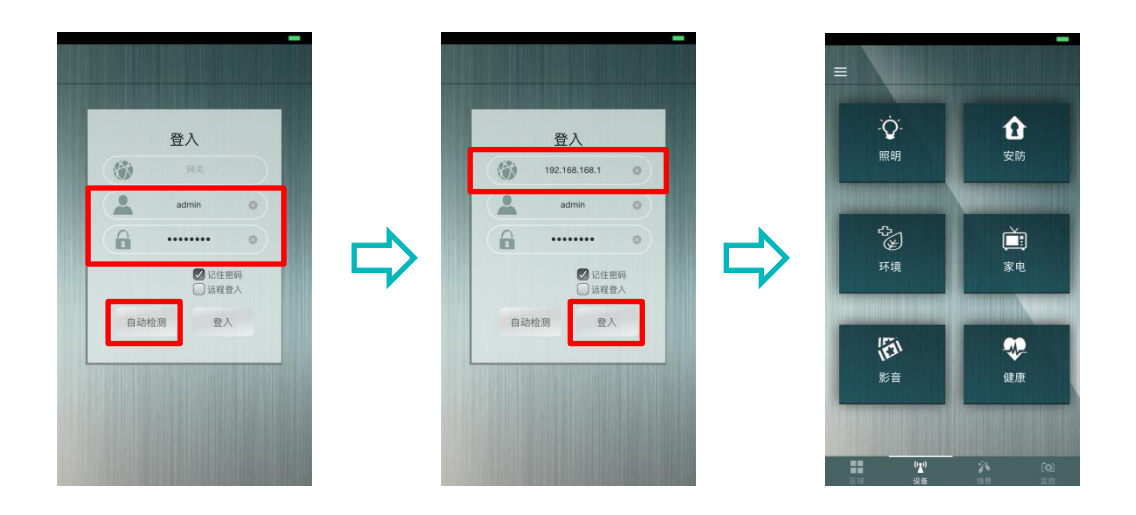

 如不想每次进入 APP 都需要输入账号密码,可以勾选"记住密码", 之后登陆就无须再次输入账号密码

|    | 登入            |    |
|----|---------------|----|
| -  | 192.168.168.1 | ۵  |
| -  | admin         | 0  |
|    | •••••         | ٢  |
|    | ☑ 记住          | 密码 |
| 自动 | )检测 登。        | ٨  |

- II. 远程登陆:
- 如要以远程登入管理 APP 须先进行一次局域网登入,请先依照"I 局域网登陆"进行一次操作
- 于登入界面处输入账号及密码,如已勾选"记住密码"则无须再次 输入,勾选"远程登入",此时,网关字段会自动变更为主机 MAC 地址,并点击"登入",即可远程进行设备管理

| 登入                                                                                                    |   |
|----------------------------------------------------------------------------------------------------|---|
| 18:38:64:00:00:02                                                                                                   | 0 |
| admin                                                                                                    | 0 |
|                                                                                                    | 0 |
| ● 近程登<br>登入                                                                                                    | × |
| <br>In the second second second second second second second second second second second second second second second |   |

APP 操作方法(界面使用介绍)

- I. 功能列表:
- 1) 设备管理:点击左上角" ",开启功能列表,选择"设备管理", 设备管理包含"设备列表;设备入网;设备授权,点选下方" > " 即可进入各界面

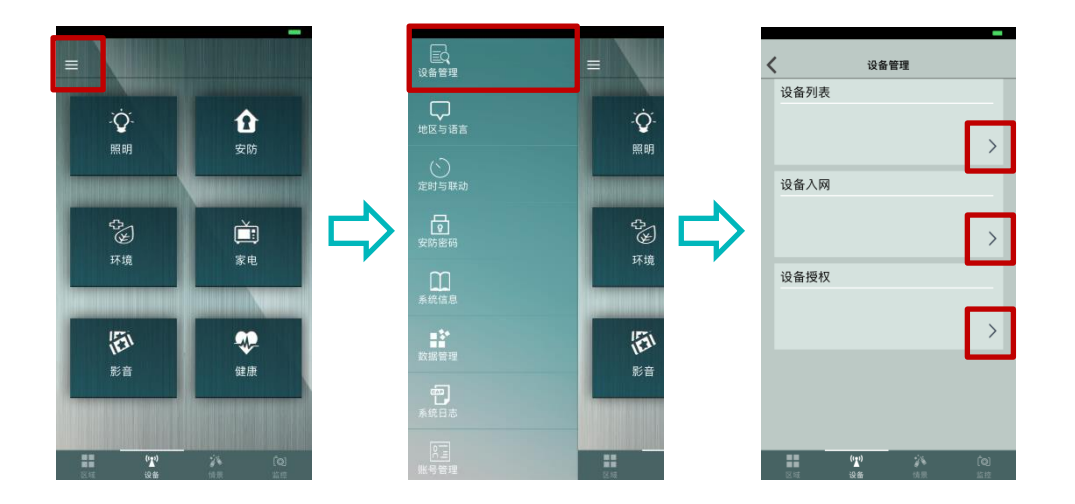

▶ 设备列表:可查看并管理所有已入网设备

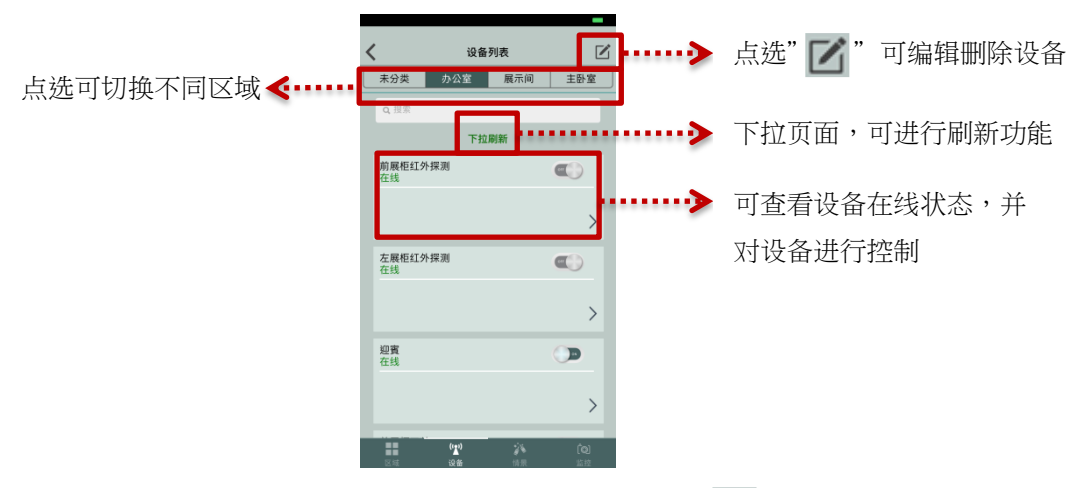

删除设备:可删除已入网设备,点击上方" 2",进入编辑设备 状态,点击要删除设备左侧红色减号" (",点击右上角的

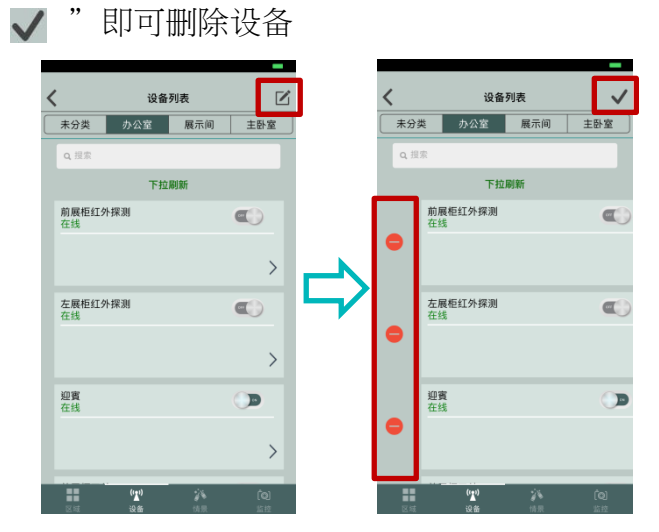

 ▶ 设备入网:将需要入网的设备,硬件操作进入入网状态(参考各设备 入网操作),选择对应的"厂商类型"与"网关",点击"▼", 完成设备入网

|   |          |              | _            |
|---|----------|--------------|--------------|
| < | ;        | 忝加新设备        | $\checkmark$ |
| Г | 请选择厂商类型: | inthe second |              |
|   | 请选择网关:   | 请选择          |              |
|   |          |              |              |
|   |          |              | _            |
|   |          |              |              |
|   |          |              |              |
|   |          |              |              |
|   |          |              |              |
|   |          |              |              |
|   |          |              |              |
|   |          |              |              |
|   | $\sim$   |              | Done         |
|   |          |              |              |
|   |          | 请选择          |              |
|   |          | ZHome        |              |
|   |          | FBee         |              |
|   |          | Broadlink    |              |
|   |          |              |              |
|   |          |              |              |

> 设备授权:将需要授权的设备,选择对应的"厂商类型"并输入"
 设备 ID"及"Licence",点击" ",完成设备授权

| < | 设备授权                                  | $\checkmark$ |
|---|---------------------------------------|--------------|
|   | 请选择厂商类型: FBee                         |              |
|   | Device Address                        |              |
|   | License :                             |              |
|   | License                               |              |
|   | · · · · · · · · · · · · · · · · · · · |              |
|   |                                       |              |
|   |                                       |              |
|   |                                       |              |
|   |                                       |              |
|   |                                       |              |
|   | $\sim$ $\checkmark$                   | Done         |
|   |                                       |              |
|   |                                       |              |
|   | ZHome                                 |              |
|   | FBee                                  |              |
|   | Broadlink                             |              |
|   |                                       |              |
|   |                                       |              |

2) 语言与地区:点击左上角" ■ " ,开启功能列表,选择"地区与语言",即可选择 APP 界面需要显示的地区与语言,地区:可选择"中国大陆"及"其他地区";语言可选择"简体中文";"繁体中文";"English"

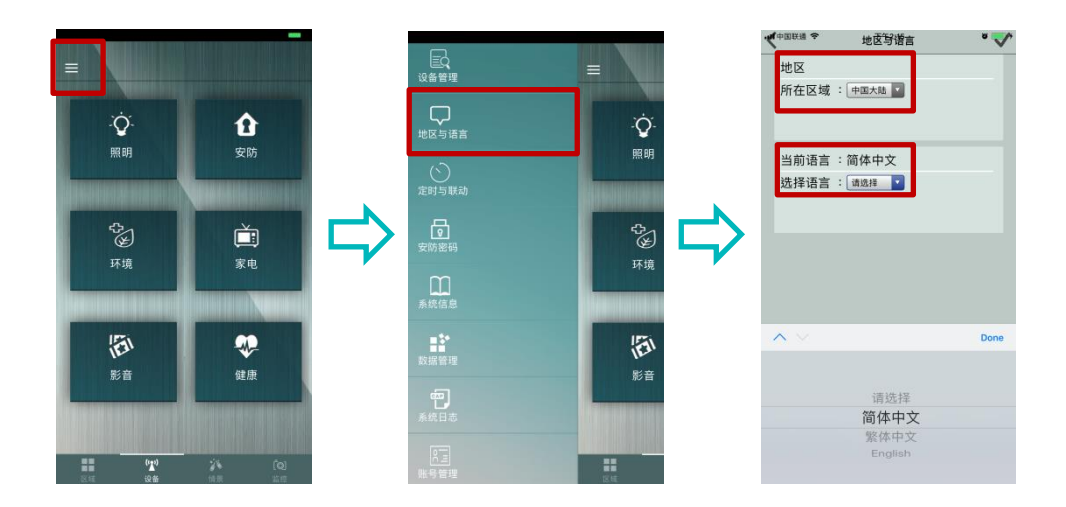

 2) 定时与联动:点击左上角" ■ " ,开启功能列表,选择"定时与 联动",即可设定定时功能;或查看各设备联动状态

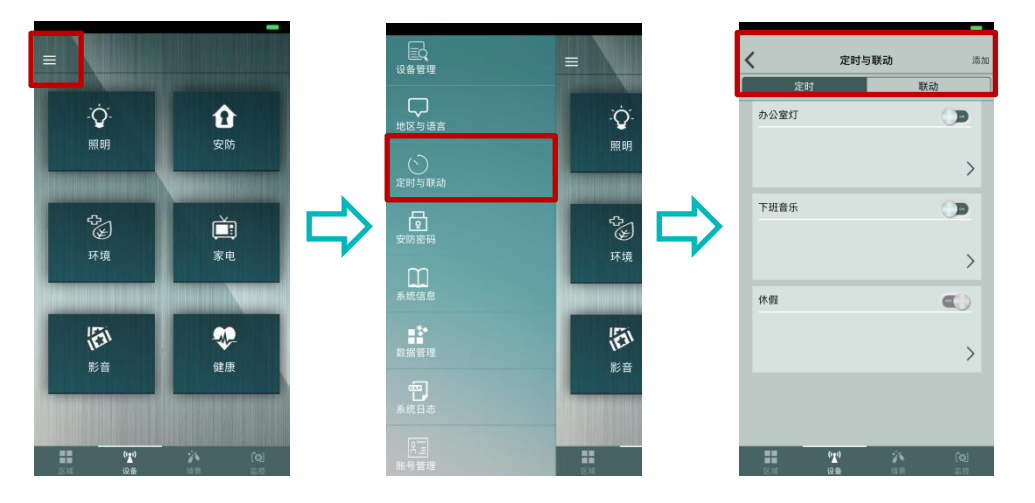

定时设定:进入界面后,点击右上角"添加",即可新增一组"定时策略",可设定名称;开始/结束时间;每周重复时间;控制设备的选择;删除定时策略

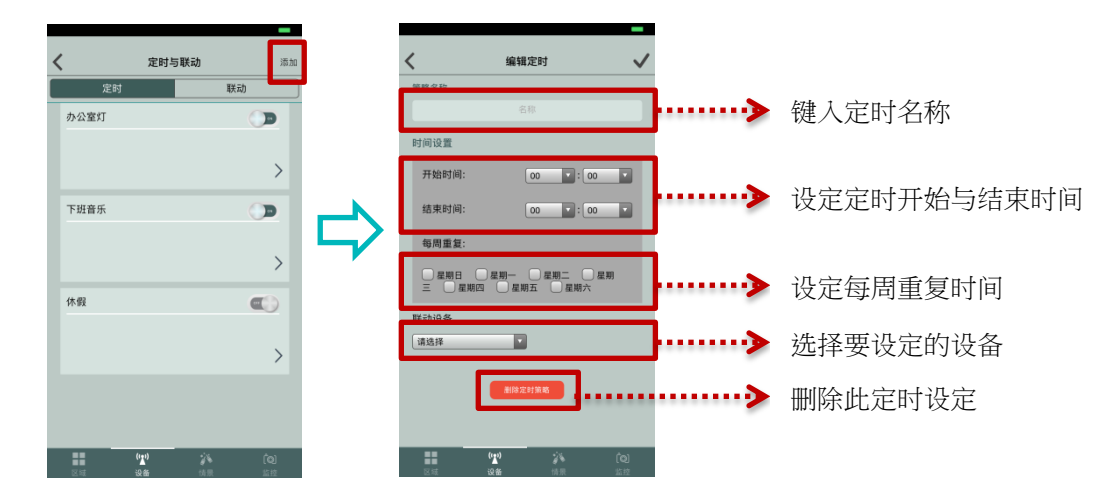

▶ 联动:查看设备联动的状态

| <                | 定时与罪  | 关动    | 添加 |
|------------------|-------|-------|----|
| 定时               |       | 联动    |    |
| 红外探测             |       |       | ^  |
|                  | 当     | 动作    |    |
| 厨房灯              | 触发告誓  | 第一路:开 |    |
|                  | 解除告誓  | 第一路:关 |    |
|                  |       |       |    |
| 紧急按钮             |       |       | ^  |
|                  | 当     | 动作    |    |
| 厨房灯              | 触发告誓  | 第一路:开 |    |
|                  | 触发告誓  | 第一路:关 |    |
| 2012/01/02/01/01 |       |       | ~  |
| 温湿度控制器           |       |       | Ť  |
| 初寄               |       |       | ~  |
| ~~~~~            |       |       |    |
|                  |       |       |    |
|                  |       |       |    |
|                  |       |       |    |
|                  | (***) |       |    |

 4) 安防密码:点击左上角" ■ ",开启功能列表,选择"安防密码", 进入后输入"登入密码"(系统默认为 caphomey);用户可自行更改 新安防密码(需使用大写+小写英文+数字形式)

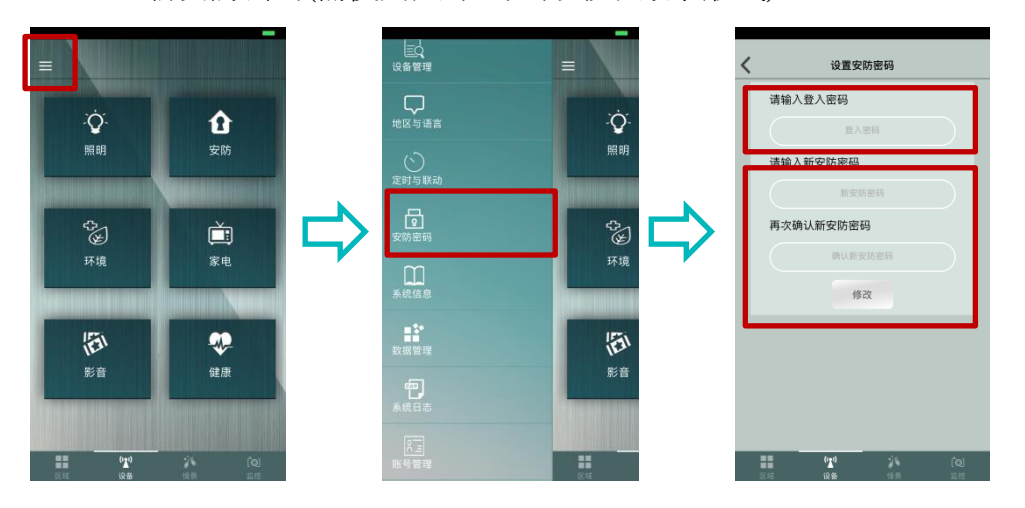

5) 系统信息:点击左上角" ■ ",开启功能列表,选择"系统信息",进入后可查看系统信息:连接状态;连接类型;网关;APP版本;分辨率;Density;DPI

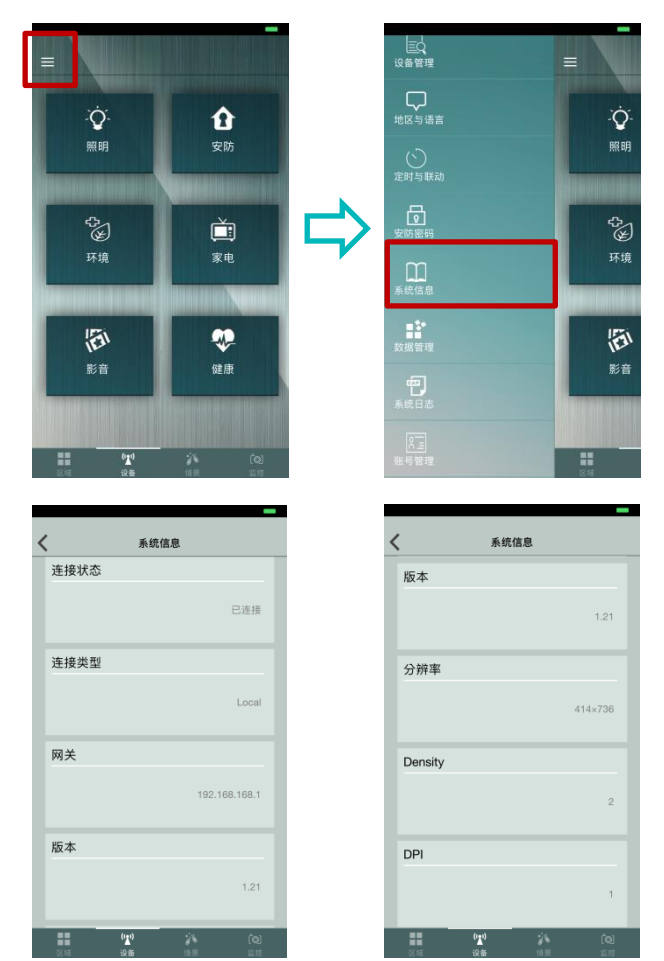

- 6) 数据管理:点击左上角" ",开启功能列表,选择"数据管理", 进入后可对设定数据进行管理:数据备份;数据恢复;清除数据(只 有智能大管家或具有存储功能的智能小当家可以使用)
  - \* 数据备份:需要在智能大管家后方的 USB 接口插入 USB 才可进行 数据备份
  - \* 数据恢复:可根据数据备份的数据进行数据的设定恢复
  - \* 清除数据:点选后,会清除所有的设定(联动/定时等),不会删除已 入网设备

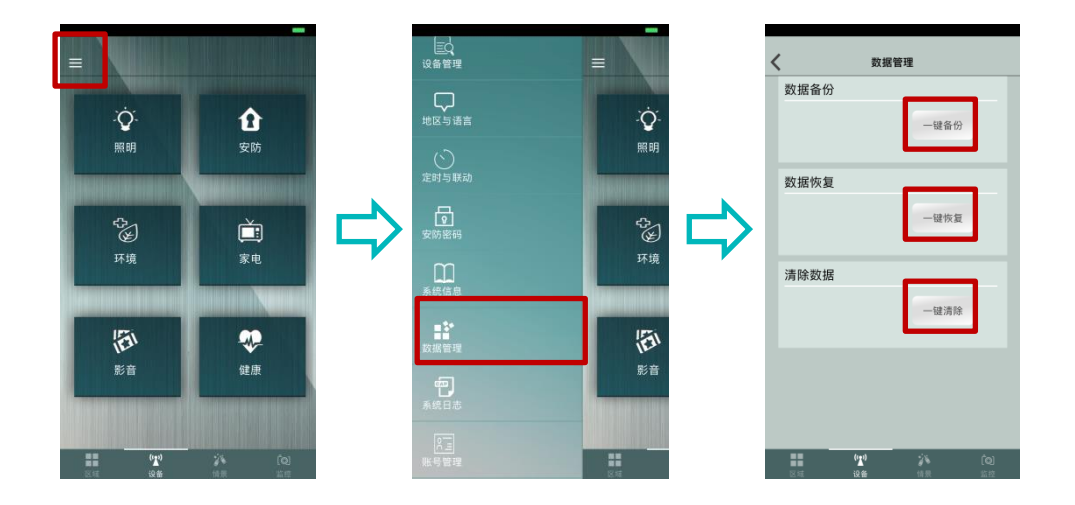

 7) 系统日志:点击左上角" ■ ",开启功能列表,选择"系统日志", 进入后可查看安防类设备的告警信息,下拉刷新可更新告警信息

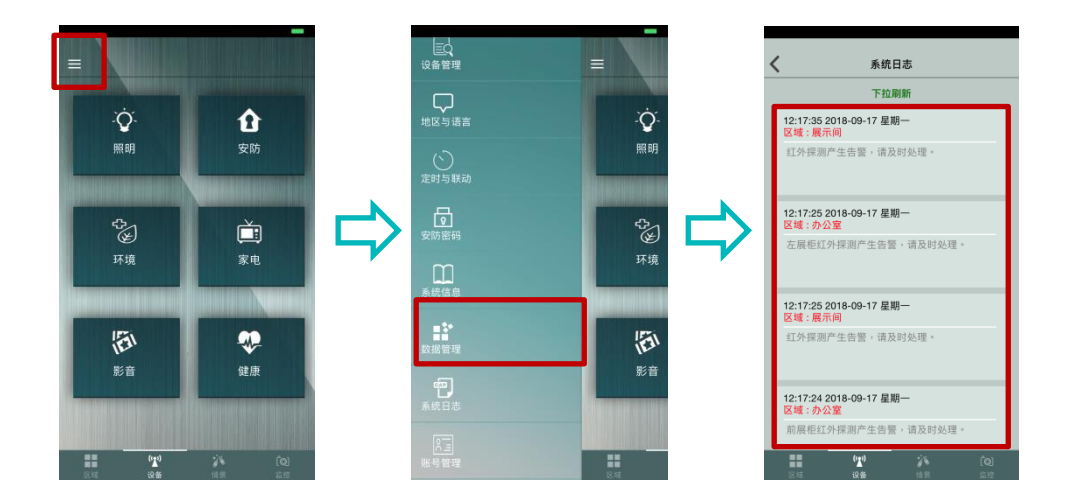

8) 账号管理:点击左上角" ■ ",开启功能列表,选择" 账号管理",
 进入后可设定超级用户;普通用户;访客账号

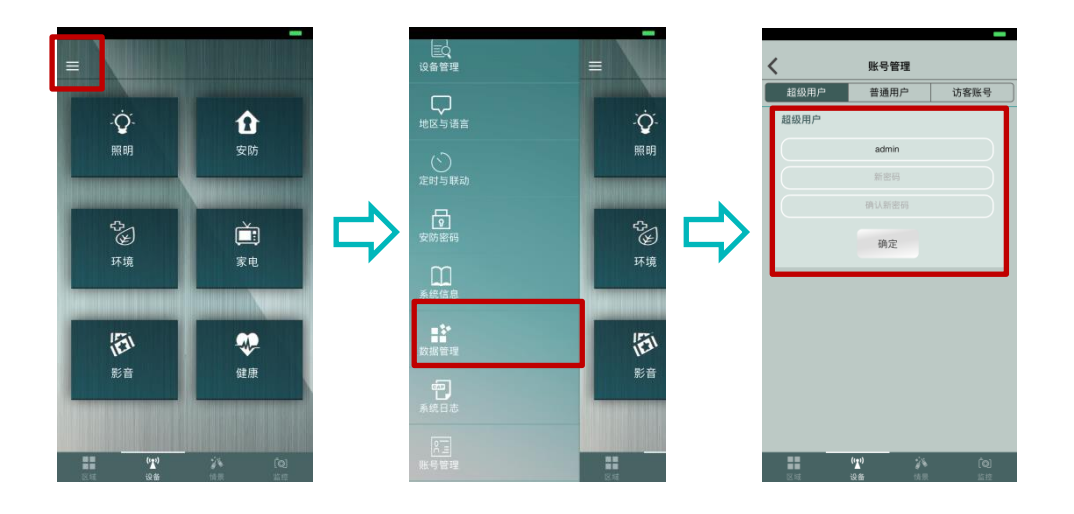

- Ⅲ. 区域:
- 添加新区域:点击右上角" ☑ ",选择"添加新区域",即进入 区域设定界面,内有多个图示可以选择,可更改区域名称(区域设 定后无法更改名称,如须更改名称须要删除该区域并重新新增区 域),确定后点击" ☑ ",即可新增一区域

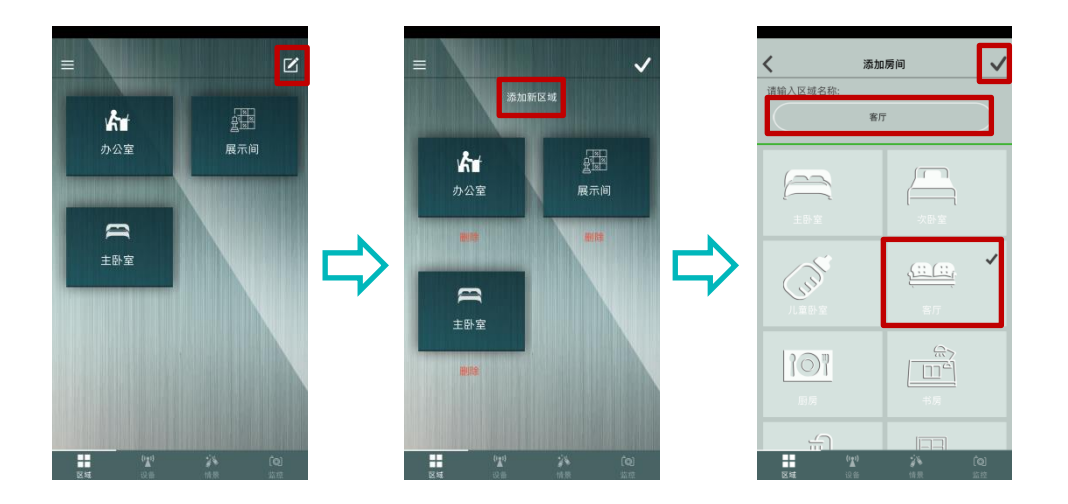

忠茂科技有限公司

2) 删除新区域:点击右上角" ☑ ",选择区域下方"删除",并点击" ☑ ",即可删除该区域

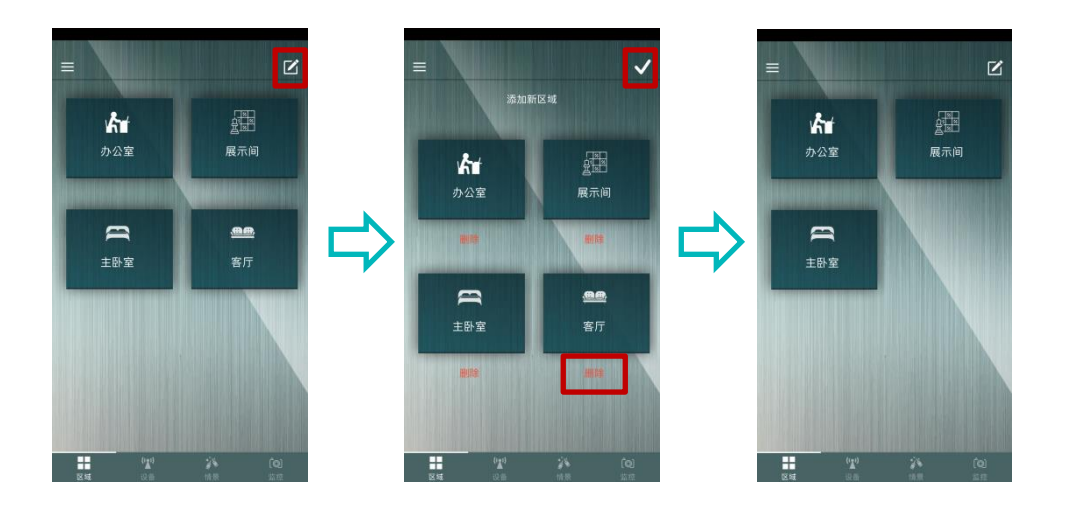

为区域添加设备:点击选择一区域,选择"添加智能设备",于设备前方勾选,可为区域添加设备,点击" ▼ "完成添加,添加后的设备可在界面中查看

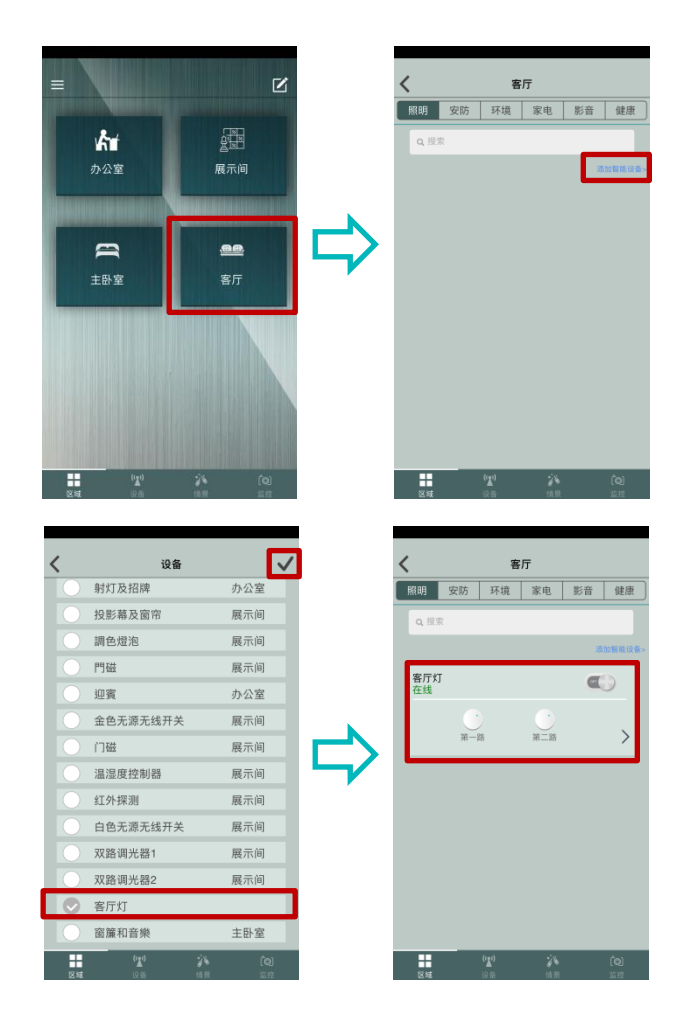

 为区域移除设备:同 3)操作进入区域界面,将设备前方勾选选项, 点击选项移除勾选,可移除该设备于区域内,点击" ▼ "完成移除,移除后的设备即不存在列表上

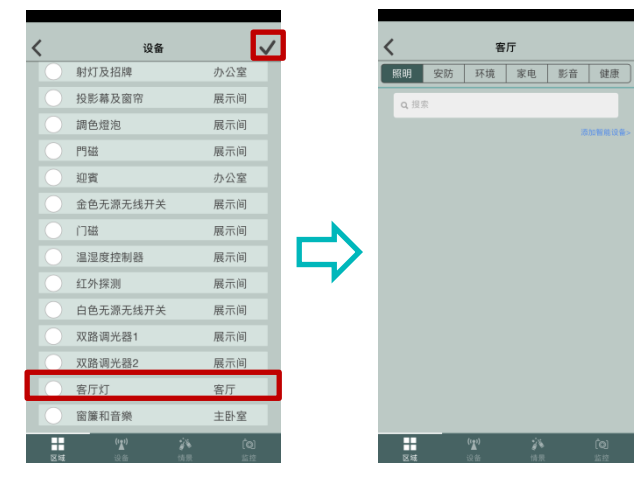

- Ⅲ. 设备:
- **照明**:点击"照明",即可进入查看系统内所有照明设备,设备依 照区域划分,进入后可控制照明设备开/关、调光、调色进行设定

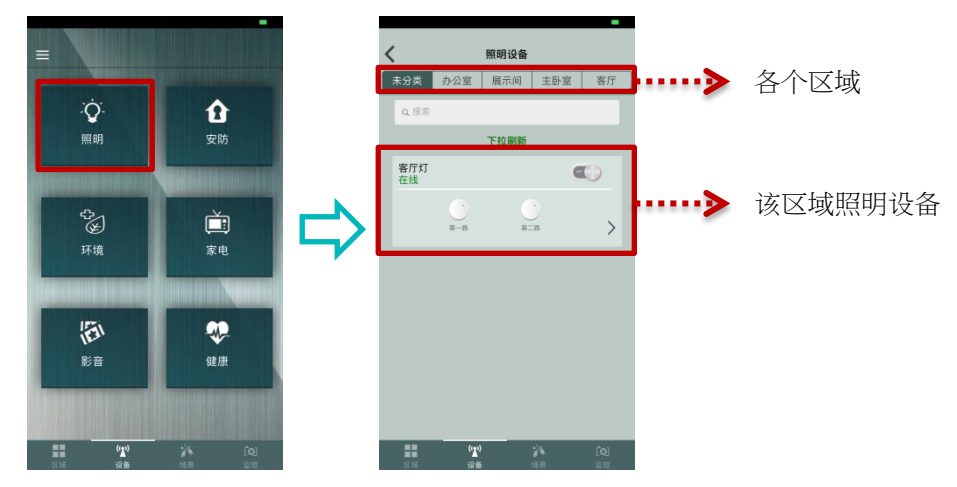

**安防**:点击"安防",即可进入查看系统内所有安防设备,设备依照区域划分,进入后可控制个别安防设备撤/布防并进行设定

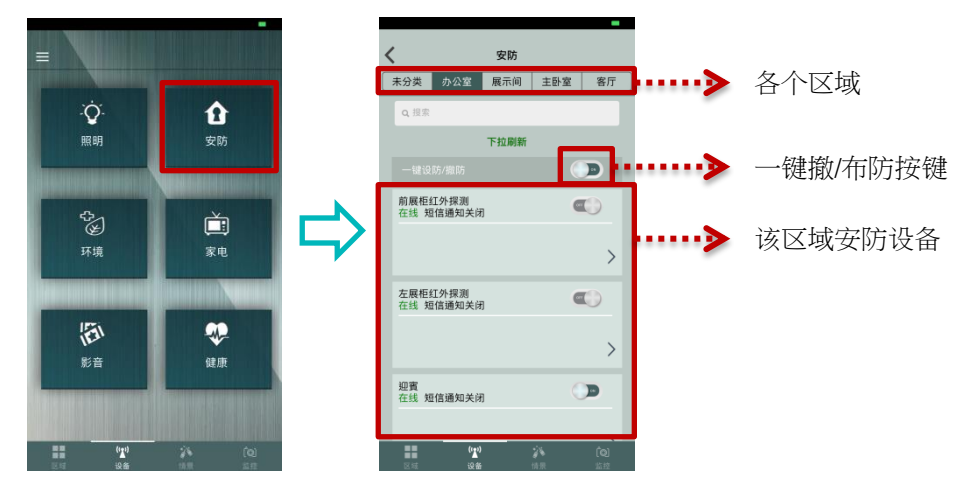

环境:点击"环境",即可进入查看系统内所有环境设备,设备依照区域划分,进入后可查看环境设备数职并进行设定

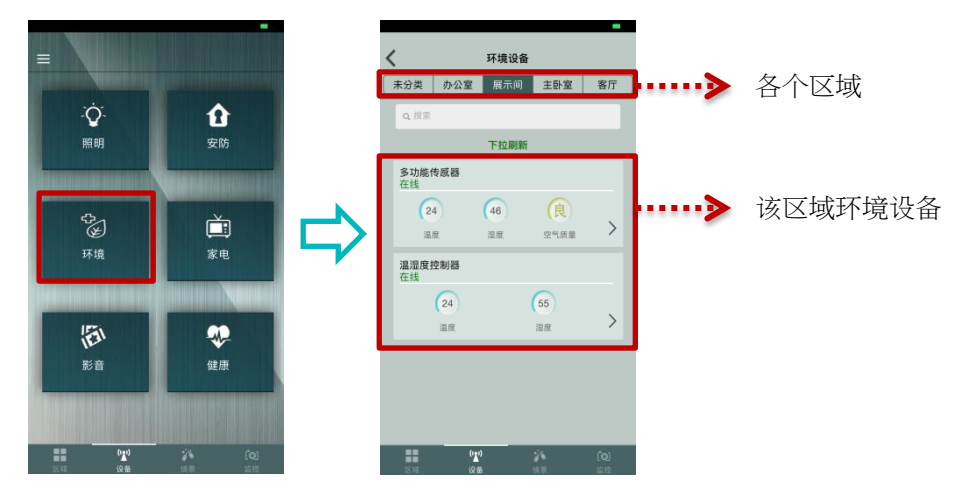

3 家电:点击"家电",即可进入查看系统内所有家电设备,设备依照区域划分,进入后可控制家电设备开关/遥控并进行设定

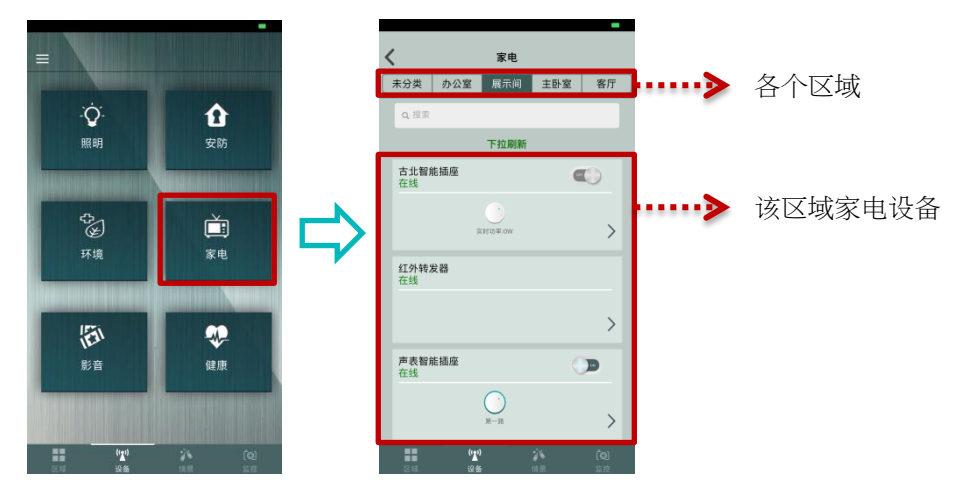

5) **影音**:点击"影音",即可进入查看系统内所有影音设备,设备依 照区域划分,进入后可控制影音设备音乐播放功能并进行设定

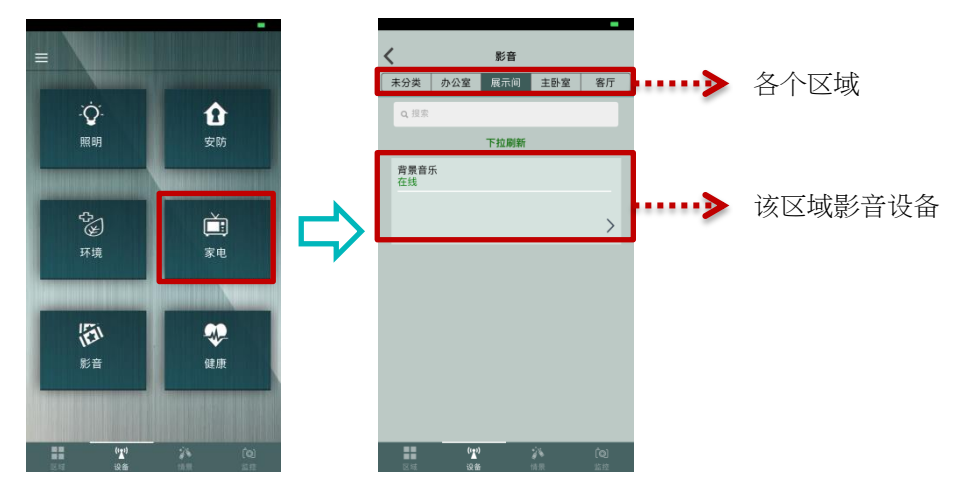

- IV. 情景:预设情景为外出;睡眠;自定义(自定义有6个可以设定)
- 情景设置:点击右上角" " 开启查看模式,选择一个场景按 键进入设置(此处以自定义场景说明)

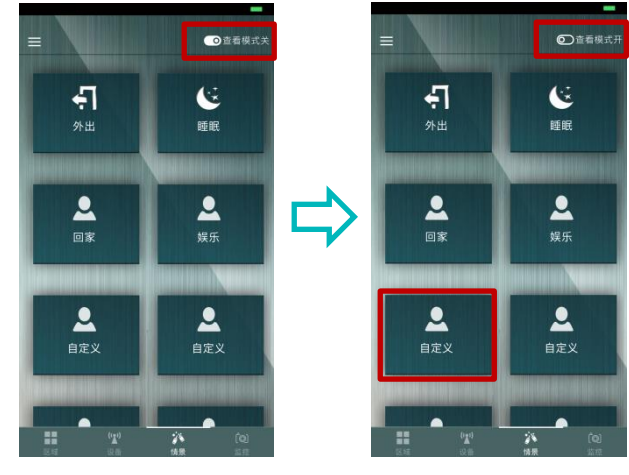

2) 情景设置界面:

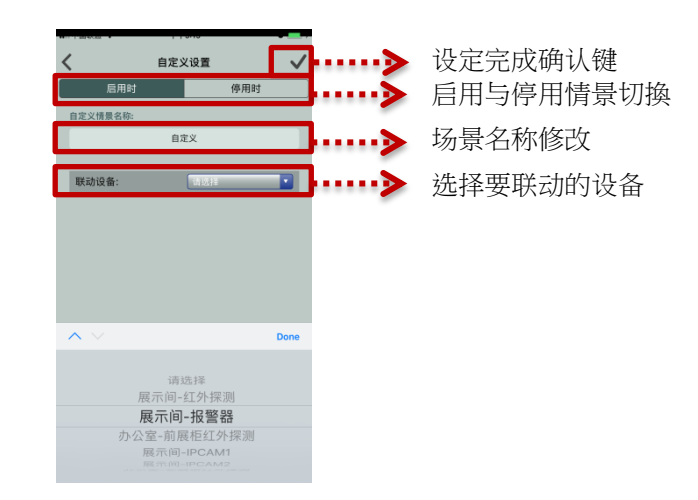

 請景联动设备设置:启用与停用场景设置完成,点击右上角的" ▼ " 即可完成设定,如未点击" ▼ "则设定不会保存

| 启用情景时的设置 | ≪ | ···································· | <b>下</b> 中::15            | 停用时 🖉 🔜 🛉      |              |
|----------|---|--------------------------------------|---------------------------|----------------|--------------|
|          |   | 联动设备:                                | BÆX                       | -主卧灯 <b>*</b>  | 停用情景时的设置     |
|          |   | 联动设备<br>〇 <sup>立部执行</sup>            | 主卧灯<br>一 <sup>路</sup>     | 请选择            | <br>选择启用时联动设 |
|          |   | ○疑时(s): 0                            | 二路<br>三路                  | 请选择 V<br>请选择 V | 备执行的动作       |
|          |   |                                      |                           |                |              |
|          |   | ^ <b>v</b>                           |                           | Done           |              |
|          |   |                                      | 请选择                       |                |              |
|          |   |                                      | <b>并</b><br>关<br>取反<br>删除 |                |              |

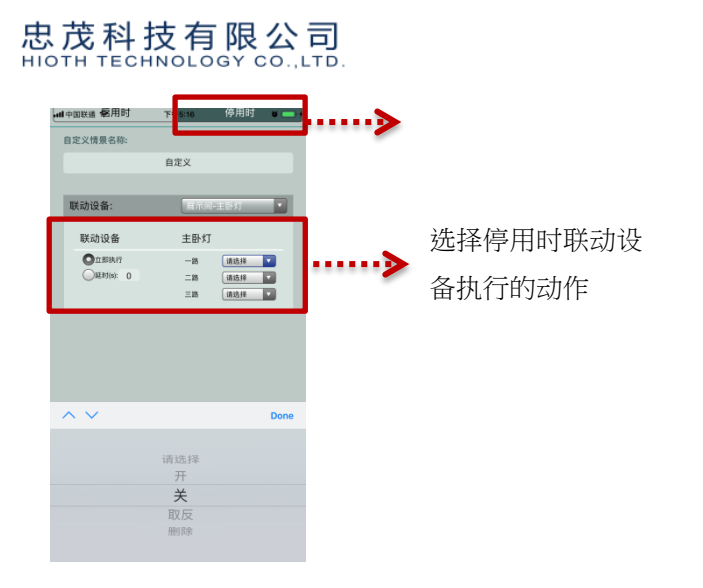

 4) 情景开启:设定完成后直接点击"自定义场景",当场景开启时图标会
 呈现" ✓ ",此时情景会执行联动的设备(需要处于查看模式关闭的 状态下)

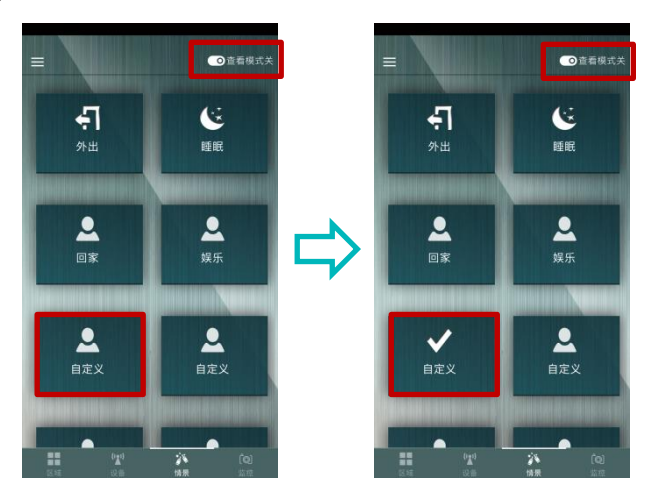

5) 情景停用:点击呈现" ▼ "的情景,即可停用情景,此时图标会复 原(需要处于查看模式关闭的状态下)

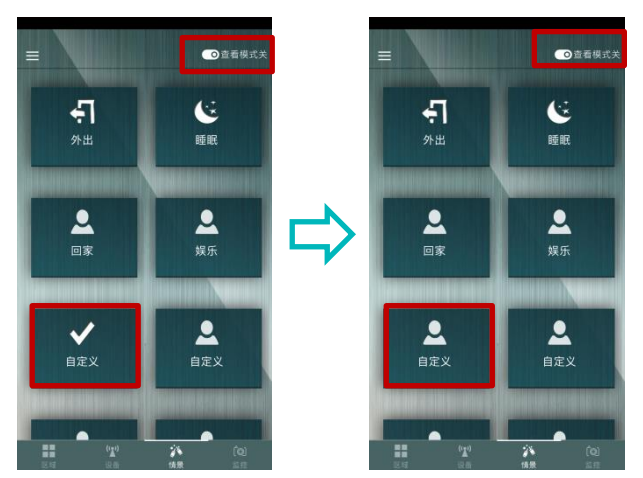

### 智能小当家 WEB UI 界面登入方式及功能说明

### 1. 如何进行局域网的调试:

- I. 将智能小当家通电
- II. 使用笔电以无线的方式连接
- III. 进入 WEB 界面进行智能小当家的调适

### 2. Web 界面的登陆和管理

- I. 先进行计算器配置
- 1) 点击"开始->控制面板->网络和 Internet->网络和共享中心->更改适 配器设置(管理网络连接)->本地连接",选择"属性"

| 常规           |                                             |
|--------------|---------------------------------------------|
| 连接 -         |                                             |
| IPv4 连接      | : Intern                                    |
| IPv6 连接      | : 无 Internet 访问权                            |
| 媒体状态:        | 已启                                          |
| 持续时间:        | 08:55:1                                     |
| 速度:          | 100.0 Mb                                    |
| 〔详细信度        | ( <b>ਸ</b> )                                |
|              | 2 (2)                                       |
| 活动 ——        | , w.,                                       |
| 活动 ——        |                                             |
| 活动 ——<br>字节: | 已发送 — L接<br>111, 643, 419   1, 019, 147, 7: |

2) 双击"Internet 协议版本 4(TCP/IP)"

| ♀ 本地连接 属性                                                                                                    |
|----------------------------------------------------------------------------------------------------|
| 网络                                                                                                    |
|                                                                                                    |
| 👰 Realtek PCIe GBE Family Controller                                                                                                    |
| 配置 (C)<br>此连接使用下列项目 (D):                                                                                                    |
| ✓     ● Microsoft 网络客户端       ✓     ● QoS 数据包计划程序       ✓     ● Microsoft 网络的文件和打印机共享       ✓     ▲ Internet 协议版本 6 (TCP/IPv6)       ✓     ▲ Internet 协议版本 4 (TCP/IPv6)       ✓     ▲ Internet 协议版本 4 (TCP/IPv6) |
| ☑ ▲ 链路层拓扑发现响应程序                                                                                                    |
| 安装 (0) 卸载 (U) 属性 (8)<br>描述<br>TCP/IP。该协议是默认的广域网络协议,它提供在不同<br>的相互连接的网络上的通讯。                                                                                                    |
| <br>确定   取消                                                                                                    |

 3) 选择"自动获得 IP 地址(O)"和"自动获取 DSN 服务地址", 点击"确定"

| Internet 协议版本 4 (TCP/IPv4) 属性                                          |                           | ? X  |
|------------------------------------------------------------------------|---------------------------|------|
| 常规备用配置                                                                 |                           |      |
| 如果网络支持此功能,则可以获取自您需要从网络系统管理员处获得适应                                       | 司动指派的 IP 设置。<br>当的 IP 设置。 | 否则,  |
| <ul> <li>● 自动获得 IP 地址(0)</li> <li>○ 使用下面的 IP 地址(S): -</li> </ul>       |                           |      |
| IP 地址(I):                                                              |                           |      |
| 子网掩码(U):                                                               |                           |      |
| 默认网关 (0):                                                              |                           |      |
| <ul> <li>● 自动获得 DNS 服务器地址(B)</li> <li>● 使用下面的 ENNS 服务器地址(B)</li> </ul> | :                         |      |
| 首选 DWS 服务器(P):                                                         |                           |      |
| 备用 DNS 服务器(A):                                                         |                           |      |
| □ 退出时验证设置 (L)                                                          | 高                         | 级(V) |
|                                                                        | 确定                        | 取消   |

4) 如选择"使用下面的 IP 地址(S)"和"使用下面的 DSN 服务地址",则需做以下配置,应确保 IP 地址和智能主机在同一网段(EX: 主机 IP192.168.168.1;则配置的 IP 须为 192.168.168.XXX)

| ~~<br>四果网络支持此功能,则可以!<br>恋需要从网络系统管理员处获 | 获取自动指派的 IP 设置。否则,<br>得适当的 IP 设置。 |
|---------------------------------------|----------------------------------|
| ◎ 自动获得 IP 地址(0)                       |                                  |
| ◎ 使用下面的 IP 地址(S):                     |                                  |
| IP 地址(I):                             | 192 .168 .168 .111               |
| 子网掩码(U):                              | 255 .255 .255 .0                 |
| 默认网关(0):                              | 192 .168 .168 . 1                |
| ● 自动获得 DWS 服务器地均                      | £(B)                             |
| ◎ 使用下面的 DWS 服务器划                      | 也址 Œ):                           |
| 首选 DNS 服务器(P):                        | 192 . 168 . 168 . 1              |
| 备用 DNS 服务器(A):                        |                                  |
| 🔲 退出时验证设置 (1)                         | 「 京都 (V)                         |

II. 在浏览器地址栏键入 "http://192.168.168.1" (智能小当家 IP,详见 标签),并回车

| $\odot$ | 192.168.168.1 |  |
|---------|---------------|--|
| 9       | 152.100.100.1 |  |

III. 进入登陆界面,输入用户名:admin;密码:caphomey;然后单击 "确定"

☆ -

| Windows 安全          | ×                                      |
|---------------------|----------------------------------------|
| 位于 Smart_Ho         | ome_Control 的服务器 192.168.0.1 要求用户名和密码。 |
| 警告: 此服务器<br>的基本认证)。 | 要求以不安全的方式发送您的用户名和密码(没有安全连接             |
|                     | admin v 记住我的凭据                         |
|                     | 确定取消                                   |

IV. 如果您输入的用户名和密码正确,浏览器将进入管理员模式主页面

CAP-HOMEY 智能家居

| - 综合配置 | 系统状态            |                     |     |
|--------|-----------------|---------------------|-----|
| 配置向导   |                 |                     |     |
| 工作模式   | WAN             |                     |     |
| 系统语言   | 连接方式:           | PPPoF               |     |
| - 基本配置 | 连接状态:           | Active              |     |
| 系统状态   | IP 地址:          | 113.91.202.13       |     |
| LAN 配置 | MAC地址:          | 18:38:64:00:00:03   |     |
| 设备列表   | LAN             |                     |     |
| NTP 配置 | Mark Statistics |                     |     |
| DDMS配置 | IP 地址:<br>子网体码· | 192.168.0.1         |     |
| 端口转发   | DHCP 服务器:       | On                  |     |
| 单端口转发  | MAC地址:          | 18:38:64:00:00:02   |     |
| 系统日志   | 系统              |                     |     |
| - 无线配置 |                 |                     |     |
| 无线状态   | 设备名称:           | Smart_Home_Control  |     |
| 基本配置   | 赤玧廠本:<br>当前时间:  | 2017-12-19 10:01:06 |     |
| 无线加密   | 模块类型:           | ZW                  |     |
| + 系统管理 | U盘状态:           | /                   |     |
| 登出系统   | U盘存储:           | 浏览U盘                |     |
|        |                 |                     | 剧 新 |

### 综合配置

▶ 配置向导:设定外网连接方式

| 连接方式      |                                |  |
|-----------|--------------------------------|--|
| 如果您的ISP提供 | 了用户名和密码,则选择"密码登录"。否则情选择"自动登录"。 |  |
| ◉ 密码登录:   | PPPoE T                        |  |
| ◎ 自动登录:   | 劫态IP地址▼                        |  |
|           |                                |  |
|           |                                |  |
|           |                                |  |
|           |                                |  |
|           |                                |  |

▶ 工作模式:查看智能小当家工作模式 (Tower 为主机/Satellite 为子机)

| 工作模式  |                                   |
|-------|-----------------------------------|
| 工作模式: | Tower                             |
|       | 取消  刷新  应用                        |
|       | 亥统语言·可以设定 WFB 界面为简休由文/摩休由文/诺文,设完会 |

▶ 系统语言:可以设定 WEB 界面为简体中文/繁体中文/英文,设定完 点击"应用"即可

### 基本配置

▶ 系统状态:查看主机信息(WAN/LAN/系统版本)

| 系统状态                                   |                                                                 |
|----------------------------------------|-----------------------------------------------------------------|
| WAN                                    |                                                                 |
| 连接方式:<br>连接状态:<br>IP 地址:<br>MAC地址:     | PPPoE<br>Active<br>100.64.179.254<br>18:38:64:00:00:03          |
| LAN                                    |                                                                 |
| IP 地址:<br>子树掩码:<br>DHCP 服务器:<br>MAC地址: | 192.168.168.1<br>255.255.255.0<br>On<br>18:38:64:00:00:02       |
| 系统                                     |                                                                 |
| 设备名称:<br>系统版本:<br>当前时间:<br>模块类型:       | Smart_Home_Control<br>v1.08T01C_64<br>2018-08-08 16:23:29<br>ZW |
| U盘状态:<br>U盘存储:                         | /<br>浏览U盘                                                       |
|                                        | 刷新                                                              |

### ▶ LAN 配置: IP 配置:设定主机 IP DHCP 服务器:局域网网络协议设置; 地址预留:设定摄像头 IP 使用,设定完成点击"应用"

| IP 配置                            |                                                                                                    |                         |    |
|----------------------------------|----------------------------------------------------------------------------------------------------|-------------------------|----|
| IP 地址:<br>子网掩码:                  | <b>192</b> .168<br>255 .255                                                                                                    | . 168 . 1<br>. 255 . 0  |    |
| DHCP 服务器                         |                                                                                                    |                         |    |
| 服务使能:<br>开始地址:<br>结束地址:<br>地址租期: | <ul> <li>● 使能</li> <li>192</li> <li>168</li> <li>192</li> <li>168</li> <li>192</li> <li>168</li> <li>5</li> <li>5</li> <li>5</li> <li>5</li> <li>5</li> <li>5</li> <li>5</li> <li>6</li> <li>6</li> <li>16</li> <li>16</li> <li></li></ul> | . 168 . 2<br>. 168 . 51 |    |
| 地址预留                             |                                                                                                    |                         |    |
| 主机名称                             | MAC                                                                                                    | IP 地址                   | 使能 |
| IPCAM                            | 007E56AFBDF7                                                                                                    | 192.168.168.220         |    |
| IPCAM1                           | 00E0F8A4AAC8                                                                                                    | 192.168.168.221         | 1  |
| IPCAM2                           | 00E0F8A49C00                                                                                                    | 192.168.168.222         |    |
|                                  |                                                                                                    | 192.168.168.223         |    |
|                                  |                                                                                                    | 192.168.168.224         |    |
|                                  |                                                                                                    | 192.168.168.225         |    |
|                                  |                                                                                                    | 192.168.168.226         |    |
|                                  |                                                                                                    |                         |    |
|                                  |                                                                                                    | 192.168.168.227         |    |

▶ 设备列表:查看与主机连接的 WIFI 设备(如:摄像头)及子机连接状态

### 设备列表

### 设备列表

| 主机名称            | MAC               | IP 地址           | WLAN/LAN | 分配方式     |
|-----------------|-------------------|-----------------|----------|----------|
| IPCAM           | 00:E0:F8:A4:AA:C8 | 192.168.168.221 | Lan      | Reserved |
| IPCAM           | 00:E0:F8:A4:9C:00 | 192.168.168.222 | Lan      | Reserved |
| Unknown Name    | B4:43:0D:10:C0:7D | 192.168.168.2   | Wlan     | DHCP     |
| MXCHIP          | D0:BA:E4:13:25:A7 | 192.168.168.3   | Wlan     | DHCP     |
| MXCHIP          | D0:BA:E4:13:2D:CC | 192.168.168.4   | Wlan     | DHCP     |
| MXCHIP          | D0:BA:E4:13:2F:C3 | 192.168.168.5   | Wlan     | DHCP     |
| Unknown Name    | 68:C2:17:AA:85:B8 | 192.168.168.6   | Lan      | DHCP     |
| iPhone          | 58:40:4E:DB:1B:F9 | 192.168.168.7   | Lan      | DHCP     |
| Unknown Name    | 08:D8:33:F3:65:06 | 192.168.168.8   | Wlan     | DHCP     |
| User-PC         | C0:18:85:04:99:15 | 192.168.168.9   | Wlan     | DHCP     |
| hb1682_ir       | 18:38:64:30:02:D6 | 192.168.168.10  | Wlan     | DHCP     |
| android-fa5c1ef | E0:76:D0:EC:06:C4 | 192.168.168.11  | Wlan     | DHCP     |

### Satellite 设备列表

| MAC               | 在线状态 | IP              | 模块类型  |
|-------------------|------|-----------------|-------|
| 18:38:64:ff:11:22 | 1    | 192.168.168.200 | FB,EO |
| 18:38:64:20:ef:21 | 1    | 192.168.168.201 | ZW    |

刷新

NTP 配置:设定主机时区(默认为北京时区),可依据安装地区不同, 调整时区,设定完成点击"应用"

| NIP 配置     |                               |          |
|------------|-------------------------------|----------|
|            |                               |          |
| NTP配置      |                               |          |
|            |                               |          |
| 当前时间:      | 2018-08-08 16:34:33 Wednesday |          |
| 系统时区:      | (GMT+08:00) BeiJing, ChongQ ▼ |          |
| 服务使能:      | ■ 使能                          |          |
| 夏令时:       | ● 使能                          |          |
| NTP 略 条 哭: |                               |          |
|            |                               |          |
|            |                               | 取消 刷新 应用 |
|            |                               |          |
| ► DDNS 研   | 「罟·代理服条器设置                    |          |
|            |                               |          |
| DDN S配置    |                               |          |
| DDNOR      |                               |          |
| DDINS服务    |                               |          |
| 服务使能:      | 一 佳能                          |          |
| 服冬 ISP     |                               |          |
| 10.73      | syneticities (synamic)        |          |
| DDNS登录     |                               |          |

| 用户名称:<br>用户密码:   DDNS状态: | DDNS登求  |       |
|--------------------------|---------|-------|
| 用户名称:                    |         |       |
| 用户密码: 画<br>DDNS状态:       | 用户名称:   |       |
| DDNS状态:                  | 用户密码:   | <br>] |
| Demoint                  | DDNS状态: |       |
| Domain.                  | Domain: |       |

取消 刷新 应用

▶ 单端□转发:用于配置摄像头时使用,将摄像头设定为固定 IP,设 定完成点击"应用"

单端口转发

| 应用名称  | 外部端口  | 内部端口 | 协议    | IP 地址            | 使能 |
|-------|-------|------|-------|------------------|----|
| IPCAM | 20000 | 81   | TCP V | 192.168.168. 222 |    |
| IPCAM | 20001 | 81   | TCP • | 192.168.168. 221 |    |
|       |       |      | TCP • | 192.168.168.     |    |
|       |       |      | TCP • | 192.168.168.     |    |
|       |       |      | TCP • | 192.168.168.     |    |
|       |       |      | TCP • | 192.168.168.     |    |
|       |       |      | TCP • | 192.168.168.     |    |
|       |       |      | TCP • | 192.168.168.     |    |
|       |       |      | TCP • | 192.168.168.     |    |
|       |       |      | TCP • | 192.168.168.     |    |

取消 刷新 应用

▶ 系统日志:用于查看系统内安防设备触发告警时程

| Ψ. | 弦  |   | ±    |
|----|----|---|------|
| æ  | ÷ж | н | - 22 |

| [Device Alarm]:办公室前展柜红外探测 产生告警,请及时处理。 Wed, 2018-08-08                    | 14:32 | * |
|--------------------------------------------------------------------------|-------|---|
| [NTP]:Send out NTP request to ntp-2.mcs.anl.gov Wed, 2018-08-08 14:33:03 |       |   |
| [NTP]:Receive NTP Reply from ntp-2.mcs.anl.gov Wed, 2018-08-08 14:33:03  |       |   |
| [Device Alarm]:办公室前展柜红外探测 产生告警,请及时处理。 Wed, 2018-08-08                    | 14:33 |   |
| [Device Alarm]:办公室前展柜红外探测 产生告警,请及时处理。 Wed, 2018-08-08                    | 14:33 |   |
| [Device Alarm]:办公室左展柜红外探测 产生告警,请及时处理。 Wed, 2018-08-08                    | 14:34 |   |
| [Device Alarm]:办公室前展柜红外探测 产生告警,请及时处理。 Wed, 2018-08-08                    | 14:34 |   |
| [Device Alarm]:办公室前展柜红外探测 产生告警,请及时处理。 Wed, 2018-08-08                    | 14:36 |   |
| [Device Alarm]:办公室左展柜红外探测 产生告警,请及时处理。 Wed, 2018-08-08                    | 14:36 |   |
| [Device Alarm]:办公室前展柜红外探测 产生告警,请及时处理。 Wed, 2018-08-08                    | 14:36 |   |
| [Device Alarm]:办公室前展柜红外探测 产生告警,请及时处理。 Wed, 2018-08-08                    | 14:37 |   |
| [Device Alarm]:办公室左展柜红外探测 产生告警,请及时处理。 Wed, 2018-08-08                    | 14:37 |   |
| [Device Alarm]:办公室前展柜红外探测 产生告警,请及时处理。 Wed, 2018-08-08                    | 14:38 |   |
| [Device Alarm]:办公室前展柜红外探测 产生告警,请及时处理。 Wed, 2018-08-08                    | 14:40 |   |
| [Device Alarm]:办公室前展柜红外探测 产生告警,请及时处理。 Wed, 2018-08-08                    | 14:42 |   |
| [Device Alarm]:办公室左展柜红外探测 产生告警,请及时处理。 Wed, 2018-08-08                    | 14:42 |   |
| [Device Alarm]:办公室前展柜红外探测 产生告警,请及时处理。 Wed, 2018-08-08                    | 14:42 |   |
| [Device Alarm]:办公室前展柜红外探测 产生告警,请及时处理。 Wed, 2018-08-08                    | 14:43 |   |
| [Device Alarm]:办公室左展柜红外探测 产生告警,请及时处理。 Wed, 2018-08-08                    | 14:43 |   |
| [Device Alarm]:办公室左展柜红外探测 产生告警,请及时处理。 Wed, 2018-08-08                    | 14:45 | Ŧ |
|                                                                          | 1 N 1 |   |

刷新

清除

### 无线配置

▶ 无线状态:查看主机无线设定

| 无线状态                     |                                      |    |
|--------------------------|--------------------------------------|----|
| 基本信息                     |                                      |    |
| 区 域:<br>信 道:<br>无线AP:    | China<br>1<br>enable                 |    |
| SSID                     |                                      |    |
| SSID:<br>广播名称:<br>MAC地址: | Hioth<br>enable<br>18:38:64:00:00:02 |    |
|                          |                                      | 刷新 |

▶ 基本配置:设定主机无线配置(可设定区域;SSID;802.11 模式;WPS 配置)调适时,主要设定 SSID(WiFi 名称)与信道(主机与子机信道须 保持一致),设定完成点击"应用"

#### 无线配置 ⊠域: • 中国 SSID: • Hioth 接入标识: Hioth 1 是否使能: 1 是否广播: 🦲 (同—SSID内) 用户隔离: 当前加密方式: WPA2-PSK 802.11模式: • 802.11B/G/N 信道: 01 Ŧ 带 宽: 20MHZ/40MHZ • 扩展信道<mark>:</mark> • 向上扩展 WMM支持: 1 WPS配置: ✓ 使能WPS AP PIN码: 03372272 生成 接入AP PIN码: 12345670 接入 WPS状态: Idle 取消 刷新 应用

▶ 无线加密:设定主机 SSID(WiFi)密码,设定完成点击"应用"

| 加密方式  |          |   |     |       |
|-------|----------|---|-----|-------|
|       |          |   |     |       |
| SSID: | Hioth    | • |     |       |
|       |          |   |     |       |
| 加密方式: | WPA2-PSK | • |     |       |
| PSK:  | caphomey |   |     |       |
| 加密类型: | AES      | T |     |       |
|       |          |   |     |       |
|       |          |   | 取 消 | 刷新 应用 |

### 系统管理

配置文件:整体调适完成可以备份系统设定(备份配置文件:可以将 APP内的使用设定进行备份;恢复配置文件:可以选择之前的备份 文件,进行备份复原;恢复缺省配置:将系统恢复至初始状态)

| 入口                                                                       | 近日田历友际,历史听自祀且的形式历发王的和怀心                                                                              |
|--------------------------------------------------------------------------|----------------------------------------------------------------------------------------------------|
| 配置文件                                                                     |                                                                                                    |
| 备份配置文件:                                                                  | 备份                                                                                                   |
| 恢复配置文件:                                                                  |                                                                                                    |
| 选择配置文件:                                                                  | 选择文件 未选择任何文件 恢 复                                                                                     |
| 恢复缺省配置 <mark>:</mark>                                                    | 恢复缺省值                                                                                                |
| <ul> <li>告警</li> <li>能(知<br/>定完</li> <li>完成</li> </ul>                   | 配置:可设定短信告警/邮件告警,勾选"使能"即可使用该功<br>信服务需要额外收取费用,取得短信运营商的账号/密码,设<br>成可将告警短信发送至指定手机号,可设定3组号码),设定<br>点击"应用" |
| 告警官告                                                                     |                                                                                                    |
| 短信服务                                                                     |                                                                                                    |
| 服务使能:<br>短信 ISP:<br>用户名称:<br>32位密码MD5值:<br>手机号码 1:<br>手机号码 2:<br>手机号码 3: | <ul> <li>● 使能</li> <li>云短信</li> <li></li></ul>                                                       |
| 邮件通知                                                                     |                                                                                                    |
| 服务使能:<br>邮件接收者:                                                          | ✔ 使能<br>3033175790@qq.com                                                                            |

取消 刷新 应用

▶ 系统升级:用于升级主板本,选择最新版本,点击"升级"即可

| 系统升级                |     |                        |       |       |       |                 |
|---------------------|-----|------------------------|-------|-------|-------|-----------------|
| 选择固件:               |     | 选择文件 未选择任何             | 可文件   |       |       |                 |
|                     | 系统重 | 启:将主机进行重               | 后     |       | 取     | 消升级             |
| 系统重启                |     |                        |       |       |       |                 |
|                     | 登录密 | 码:修改 WEB 界<br>成占击" 应用" | 面登人密码 | (如有修改 | ,还请妥善 | 系统重启<br>保存密码) , |
| 灾江而平                |     |                        |       |       |       |                 |
| 37191K.D.           |     |                        |       |       |       |                 |
| 当前密码 <mark>:</mark> |     |                        |       |       |       |                 |
| 新密码:                |     |                        |       |       |       |                 |
| 确认密码 <mark>:</mark> |     |                        |       |       |       |                 |
|                     |     |                        |       |       | 取消    | 新 应用            |

### 配网流程操作说明

I. 通过以太网上行联网

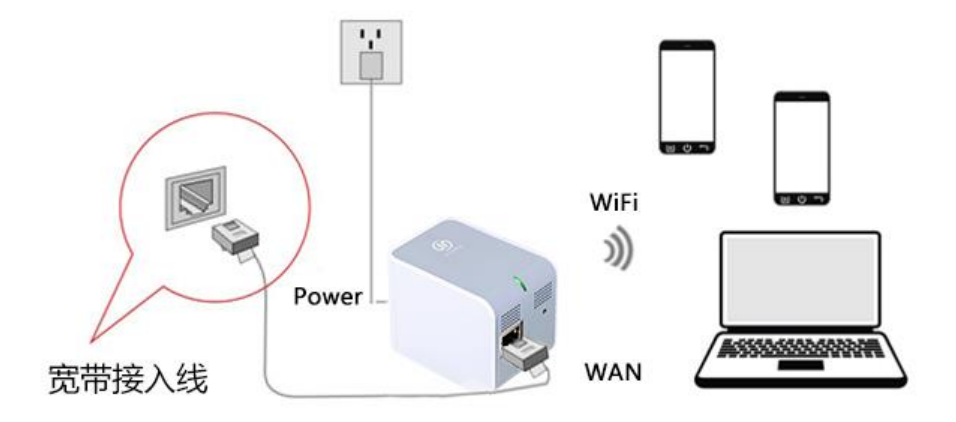

- 智能主机插入墙壁插座,主机通电。等待1分钟,主机LED指示 灯闪烁,主机启动完毕
- ▶ 使用 RJ45 网线,一端连接智能主机的以太网接□,另外一端连接 到入户路由器的 LAN □,或者运营商提供入户光纤猫的以太网□
- 如果智能主机以太网口连接到路由器 LAN 口,到这一步,智能主 机安装配置完成,电脑手机等设备可以通过 WiFi 连接智能主机, 正常连接网络
- > 如果智能主机通过以太网连接运营商的光纤猫等设备,主机需要开 后 PPPoE 拨号连接 Internet
- ▶ 完成智能主机硬件安装
- ▶ 进入 WEB 管理接口后,选择"配置向导",根据使用的实际情况进行选择上网方式(PPPoE,动态 IP,静态 IP)

| - 综合配置                                 | 系统状态            |                     |  |
|----------------------------------------|-----------------|---------------------|--|
| 配置向导                                   |                 |                     |  |
| 工作模式                                   | WAN             |                     |  |
| 系统语言                                   | 法按方子:           | DDDoE               |  |
| 基本配置                                   | 连接状态:           | Active              |  |
| 系统状态                                   | IP 地址:          | 113.91.202.13       |  |
| LAN 配置                                 | MAC1011:        | 18:38:64:00:00:03   |  |
| 设备列表                                   | LAN             |                     |  |
| NTP 配置                                 |                 |                     |  |
| DDNS配置                                 | IP 地址:<br>工网境码· | 192.168.0.1         |  |
| 端口转发                                   | DHCP 服务器:       | On                  |  |
| 单端口转发                                  | MAC地址:          | 18:38:64:00:00:02   |  |
| 系统日志                                   | 系统              |                     |  |
| ·无线配置                                  |                 |                     |  |
| 无线状态                                   | 设备名称:           | Smart_Home_Control  |  |
| 基本配置                                   | 赤统威平;<br>当前时间:  | 2017-12-19 10:01:06 |  |
| 无线加密                                   | 模块类型:           | ZW                  |  |
| <ul> <li>系统管理</li> <li>登出系统</li> </ul> | U盘状态:<br>U盘存储:  | /<br>Saluzi (49-    |  |
| 2                                      | い前1丁1月・         | 利用の開                |  |

### CAP-HOMEY 智能家居

➢ PPPoE 方式设定

| 安装向导 - Inte | ernet访问                        |
|-------------|--------------------------------|
| 请根据ISP(网络   | 提供商)所提供的参数进行配置。                |
| 连接方式        |                                |
| 如果您的ISP提供   | 了用户名和密码,则选择"密码登录"。否则请选择"自动登录"。 |
| ◎ 密码登录:     | PPPoE V                        |
| ◎ 自动登录:     | 动态吧地址▼                         |
|             |                                |
|             |                                |
|             |                                |
|             |                                |
|             |                                |
|             | 下一步>    取消                     |

选择密码登录"PPPoE",点选下一步

| 安装向导            | - PPPoE访问               |
|-----------------|-------------------------|
| 请根据ISF          | ?(网络提供商)所提供的参数进行配置。     |
| 登 录 名:<br>登录密码: | 075504775400@163<br>    |
| 登录方式:           | 保持在线/自动重连 ▼             |
| IP 地址:          | ● ISP动态分配               |
|                 | ● 固定分配                  |
| DNS :           | ● 由ISP服务器提供             |
|                 | ◎ 固定分配 202 .96 .134 .33 |
|                 |                         |
|                 |                         |
|                 | <上一步 完成 取消              |

输入运营商给的账号与密码,点击"完成"

▶ 动态 IP 方式设定

| 安装向导 - Internet访问           |
|-----------------------------|
| 请根据ISP(网络提供商)所提供的参数进行配置。    |
| <b>注接方式</b>                 |
| 如果您的ISP提供了用户名和密码,则选择"密码登录"。 |
| ◎ 密码登录: PPPoE ▼             |
| ● 自动登录: 动态P地址 ▼             |
|                             |
|                             |
|                             |
|                             |
|                             |
|                             |
| 下一步 > 取消                    |

选择自动登录"动态 IP 地址",点选下一步

| 忠茂科技有限公司                   |
|----------------------------|
| HIOTH TECHNOLOGY CO., LTD. |

| 安装向导   | - 动态IP                   |
|--------|--------------------------|
| 如果您的IS | 5P没有提供这方面的参数,请使用缺省值。     |
|        |                          |
| 账户名称:  | iSmartv1                 |
| 域 名:   | iSmartv1                 |
| DNS :  | ● 由ISP服务器提供              |
|        | ◎ 固定分酉: 202 .96 .134 .33 |
| MAC地址: | 18:38:64:00:00:03        |
|        | 缺省值从PC赋值                 |
|        |                          |
|        |                          |
|        |                          |
|        | <上一步 完 成 取 消             |
|        |                          |

输入运营商给动态 IP 信息,点击"完成"

▶ 静态 IP 方式设定

| 安装向导 - Internet访问                            |
|----------------------------------------------|
| 请根据ISP(网络提供商)所提供的参数进行配置。                     |
| 连接方式                                         |
| 如果您的ISP提供了用户名和密码,则选择"密码登录 "。否则请选择"自动登录 "。    |
| <ul> <li>◎ 密码登录:</li> <li>PPPoE ▼</li> </ul> |
| ● 自动登录: 静态PP地址 ▼                             |
|                                              |
|                                              |
|                                              |
|                                              |
|                                              |
| 下一步 > 取 消                                    |
| 下一步 >                                        |

选择自动登录"静态 IP 地址",点选下一步

| 安装向导   | - 固定)                | (P    |        |              |   |      |    |     |
|--------|----------------------|-------|--------|--------------|---|------|----|-----|
| 请根据IS  | P <mark>(</mark> 网络提 | 供商)所提 | 共的参数进行 | <b>]</b> 配置。 |   |      |    |     |
|        |                      |       |        |              |   |      |    |     |
| IP 地址: |                      |       |        |              |   |      |    |     |
| 子网掩码:  |                      |       | •      |              |   |      |    |     |
| 网关地址:  |                      |       | •      | •            |   |      |    |     |
| DNS :  | 202                  | . 96  | . 134  | . 33         |   |      |    |     |
|        |                      |       |        |              | _ |      |    |     |
|        |                      |       |        |              |   |      |    |     |
|        |                      |       |        |              |   |      |    |     |
|        |                      |       |        |              |   |      |    |     |
|        |                      |       |        |              |   |      |    |     |
|        |                      |       |        |              |   | <上一步 | 完成 | 取 消 |

输入运营商给静态 IP 信息,点击"完成"

II. 通过 WiFi 连接家用路由器联网

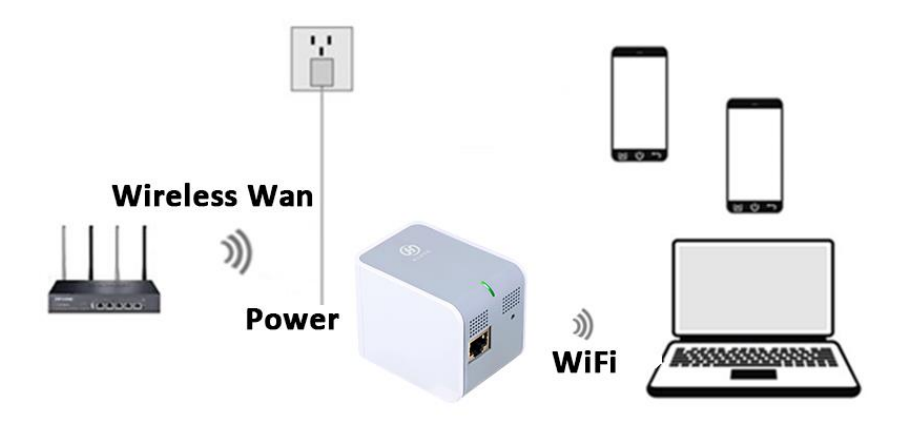

- ▶ 智能主机插到墙壁插座,主机通电。等待1分钟,主机 LED 指示 灯闪烁,主机启动完毕
- ▶ 智能手机无线连接到家庭路由器的 WiFi,打开忠茂科技 APP "SmartHome"

|                              | 🖄 🎅 🔝 📑 🗋 |
|------------------------------|-----------|
| ← Wi-Fi                      | Q :       |
| 开启                           | 开盾        |
| 家庭路由器的WiFi<br><sub>已连线</sub> | ((:-      |
| CAP-SJ                       | <b></b>   |
| сар                          | 1         |
| Demo01                       | ((•       |
| aaa                          |           |
| Ecarxsh                      |           |
| HP_25BE30                    |           |
| 3362                         | (10       |
|                              |           |

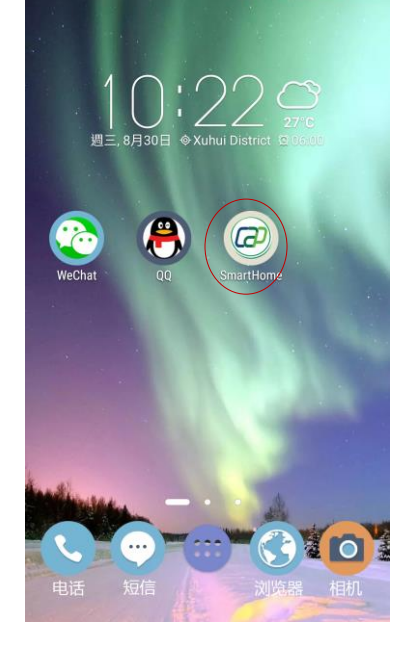

步骤1:无线连接路由器WiFi

步骤 2:点击开启 APP

压住登陆界面左侧向右滑动,选择 EasyCfg,进入 EasyCfg 设定界面。APP 自动获取到当前路由器无线信息(SSID/信道/加密方式), 手动输入无线密码

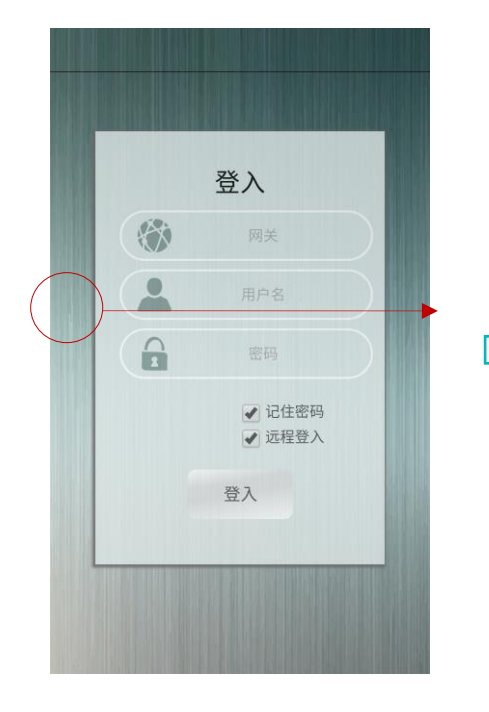

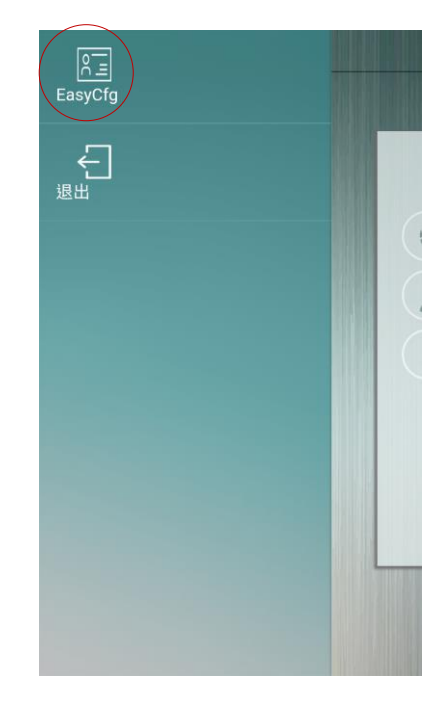

步骤 3:压住左侧向右滑动

步骤 4:选择 EasyCfg

▶ 点击"开始配置"按钮

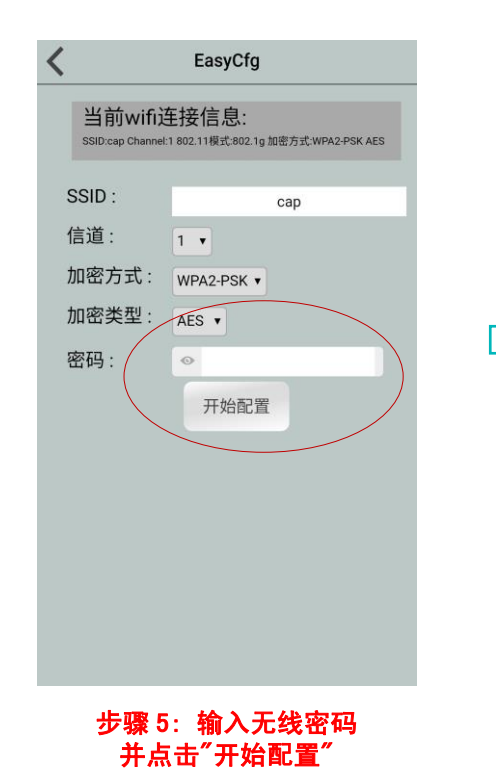

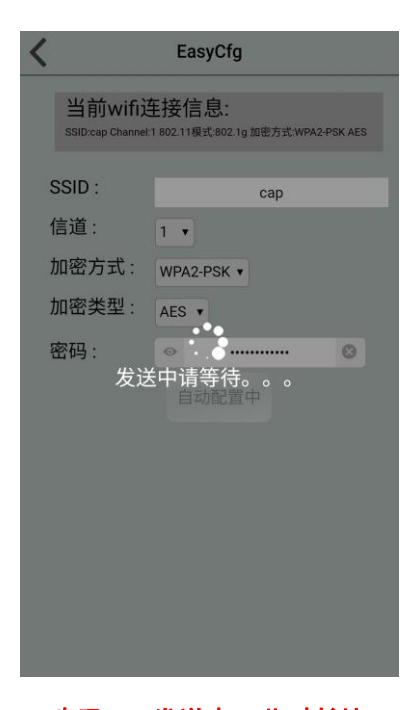

步骤 6:发送中,此时长按 "功能键"2<sup>~</sup>5S

- ▶ 长按智能主机功能键 2s ~ 5s,松开,LED 指示灯快闪,进入 EasyCfg 模式(如未成功连接,可清除 EasyCfg 配置,长按功能键 5s ~ 10s,然后松开,此时,指示灯会由快闪进入慢闪状态,再重新依照步骤 Ⅲ 设置)
- ▶ 等待一分钟,智能主机 LED 指示灯由快闪变为常亮,表示智能主机无线连接到路由器成功
- ▶ 安装配置完成

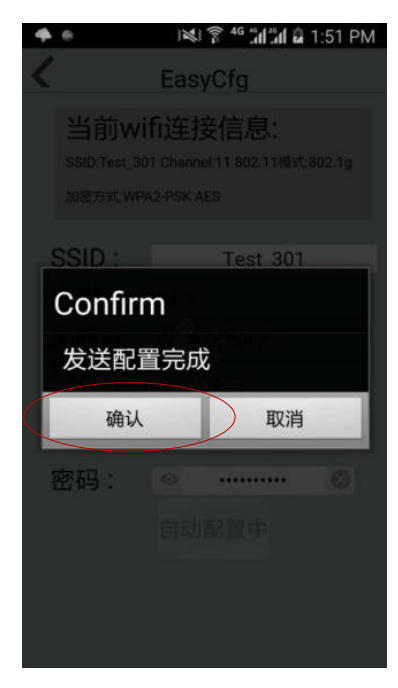

步骤 7: 配置完成,点击确认

忠茂科技有限公司